# Configurar el portal de patrocinadores de ISE 3.0 con Azure AD SAML SSO

# Contenido

Introducción **Prerequisites** Requirements **Componentes Utilizados** Diagrama de flujo de alto nivel Configurar Paso 1. Configuración de SAML Identity Provider y Sponsor Portal en ISE 1. Configurar Azure AD como origen de identidad SAML externo 2. Configurar el portal de patrocinadores para utilizar Azure AD 3. Exportar información del proveedor de servicios Paso 2. Configuración de Azure AD IdP Settings 1. Crear un usuario de Azure AD 2. Crear un grupo de Azure AD 3. Asignar usuario de Azure AD al grupo 4. Crear una aplicación de Azure AD Enterprise 5. Agregar grupo a la aplicación 6. Configurar una aplicación Azure AD Enterprise 7. Configurar atributo de grupo de directorios activos 8. Descargar archivo XML de metadatos de Azure Federation Paso 3. Cargar MetaData de Azure Active Directory en ISE Paso 4. Configuración de grupos SAML en ISE Paso 5. Configuración de la Asignación de Grupos de Patrocinadores en ISE Verificación Troubleshoot **Problemas comunes** Resolución de problemas del cliente Resolución de problemas de ISE

# Introducción

Este documento describe cómo configurar un servidor SAML de Azure Active Directory (AD) con Cisco Identity Services Engine (ISE) 3.0 para proporcionar funciones de inicio de sesión único (SSO) para usuarios patrocinadores.

# Prerequisites

# Requirements

Cisco recomienda que tenga conocimiento sobre estos temas:

- 1. Cisco ISE 3.0
- 2. Conocimientos básicos sobre implementaciones de SAML SSO
- 3. Azure AD

## **Componentes Utilizados**

- 1. Cisco ISE 3.0
- 2. Azure AD

The information in this document was created from the devices in a specific lab environment. All of the devices used in this document started with a cleared (default) configuration. Si tiene una red en vivo, asegúrese de entender el posible impacto de cualquier comando.

# Diagrama de flujo de alto nivel

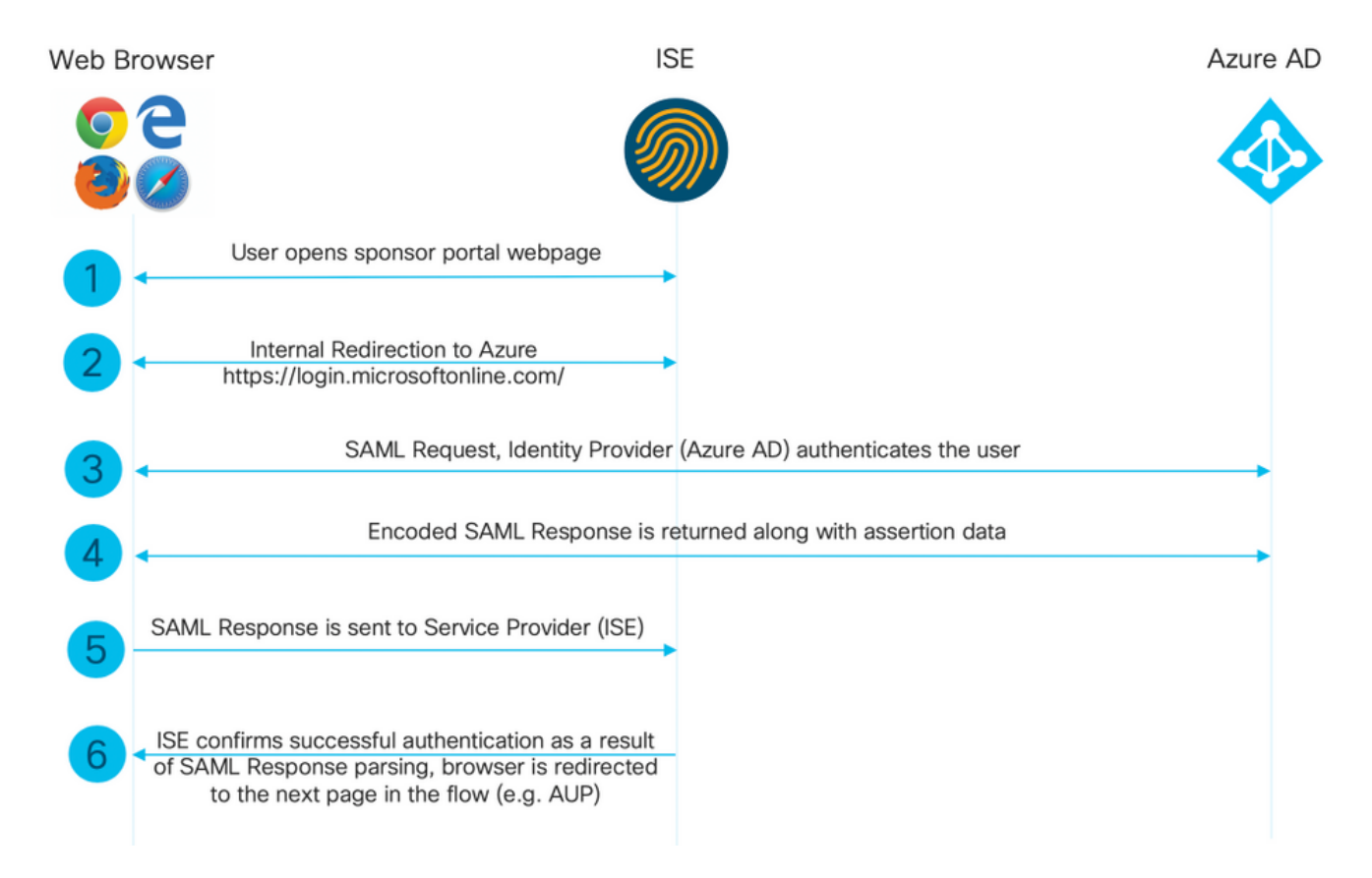

# Configurar

# Paso 1. Configuración de SAML Identity Provider y Sponsor Portal en ISE

1. Configurar Azure AD como origen de identidad SAML externo

En ISE, navegue hasta Administration > Identity Management > External Identity Sources > SAML Id Providers y haga clic en el botón Add.

Ingrese el **Id Provider Name** y haga clic en **Submit** para guardarlo. El **Id Provider Name** es significativo sólo para ISE, como se muestra en la imagen.

| ■ Cisco ISE                                                           | Administration · Identity Management                                                         |  |  |  |
|-----------------------------------------------------------------------|----------------------------------------------------------------------------------------------|--|--|--|
| Identities Groups External Ide                                        | ntity Sources Identity Source Sequences Settings                                             |  |  |  |
| External Identity Sources                                             | Identity Provider List > New Identity Provider SAML Identity Provider                        |  |  |  |
| > 🗀 Certificate Authentication F                                      | General Identity Provider Config. Service Provider Info. Groups Attributes Advanced Settings |  |  |  |
| <ul> <li>C Active Directory</li> <li>EXAMPLE</li> <li>LDAR</li> </ul> | * Id Provider Name Azure_SAML                                                                |  |  |  |
| DOBC                                                                  |                                                                                              |  |  |  |
| RADIUS Token                                                          |                                                                                              |  |  |  |
| C RSA SecurID                                                         |                                                                                              |  |  |  |
| SAML Id Providers                                                     |                                                                                              |  |  |  |
| 🛅 Social Login                                                        |                                                                                              |  |  |  |
| REST (ROPC)                                                           |                                                                                              |  |  |  |

#### 2. Configurar el portal de patrocinadores para utilizar Azure AD

Navegue hasta Centros de trabajo > Acceso de invitado > Portales y componentes > Portales patrocinadores y seleccione su Portal patrocinador. En este ejemplo se utiliza Portal del patrocinador (predeterminado).

Expanda el panel **Configuración del portal** y seleccione su nuevo IDP de SAML en la **secuencia de origen de la identidad.** Configure el **nombre de dominio completamente calificado** (FQDN) para el portal del patrocinador. En este ejemplo es **auspiciador30.ejemplo.com**. Haga clic en **Guardar** como se muestra en la imagen.

■ Cisco ISE

| Overview                                                          | Identities | Identity Groups Ex                                                                             | t Id Sources                                                         | Administration                                                           | Network Devices                                              | Portals & Components        | Manage Accounts | Policy Elements | Policy Sets |
|-------------------------------------------------------------------|------------|------------------------------------------------------------------------------------------------|----------------------------------------------------------------------|--------------------------------------------------------------------------|--------------------------------------------------------------|-----------------------------|-----------------|-----------------|-------------|
| Guest Portals<br>Guest Types<br>Sponsor Groups<br>Sponsor Portals |            | Portal Name:*<br>Sponsor Portal (d<br>Language File                                            | efault)                                                              | Descripti<br>Default                                                     | ion:*<br>t portal used by sponse                             | ors to crea                 |                 |                 |             |
|                                                                   |            | Portal test URL                                                                                | and Flow Setting                                                     | <b>s</b> Portal Pag                                                      | e Customization                                              |                             |                 |                 |             |
|                                                                   |            | Portal & Page Settin                                                                           | gs                                                                   |                                                                          |                                                              |                             |                 |                 |             |
|                                                                   |            | ✓ Portal Setting                                                                               | gs                                                                   |                                                                          |                                                              |                             |                 |                 |             |
|                                                                   |            | HTTPS port: *<br>Allowed interfa                                                               | ces: * Ma                                                            | 3445<br>ake selections in one or                                         | both columns based on your                                   | PSN configurations.         |                 |                 |             |
|                                                                   |            | If bondi<br>on a PS                                                                            | ng <b>is not</b> configured                                          | ) If bonding is<br>on a PSN, u                                           | s configured                                                 |                             |                 |                 |             |
|                                                                   |            | <ul> <li>Giga</li> <li>Giga</li> <li>Giga</li> <li>Giga</li> <li>Giga</li> <li>Giga</li> </ul> | bit Ethernet 0<br>bit Ethernet 1<br>bit Ethernet 2<br>bit Ethernet 3 | <ul> <li>Bond 0</li> <li>Uses Gig<br/>primary</li> <li>Bond 1</li> </ul> | gabit Ethernet 0 as<br>, 1 as backup.                        |                             |                 |                 |             |
|                                                                   |            | 🗌 Giga                                                                                         | bit Ethernet 4<br>bit Ethernet 5                                     | Uses Gig<br>primary<br>Bond 2<br>Uses Gig                                | gabit Ethernet 2 as<br>, 3 as backup.<br>gabit Ethernet 4 as |                             |                 |                 |             |
|                                                                   |            | Certificate grou                                                                               | up tag:* D                                                           | efault Portal Certificat                                                 | te Group 🗸                                                   |                             |                 |                 |             |
|                                                                   |            |                                                                                                | Co                                                                   | onfigure certificates at:<br>ork Centers > Guest                         | t Access > Administratio                                     | n > System Certificates     |                 |                 |             |
|                                                                   |            | Fully qualified of<br>(FQDN) and ho<br>Identity source                                         | fomain names<br>st names:s<br>sequence: *A                           | sponsor30.example.<br>zure_SAML                                          | com                                                          |                             |                 |                 |             |
|                                                                   |            |                                                                                                | Co                                                                   | onfigure authentication                                                  | methods at:<br>t Access > Identities > Id                    | entity Source Sequences     |                 |                 |             |
|                                                                   |            |                                                                                                | w                                                                    | ork Centers > Guest                                                      | t Access > Ext Id Source                                     | s > SAML Identity Providers |                 |                 |             |

3. Exportar información del proveedor de servicios

Vaya a Administration > Identity Management > External Identity Sources > SAML Id Providers > [Your SAML Provider].

Cambie a la pestaña **Información del proveedor de servicios**. y haga clic en el botón **Exportar** como se muestra en la imagen.

Identity Provider List > Azure\_SAML

#### SAML Identity Provider

| General                           | Identity Provider Config. | Service Provider Info. | Groups | Attributes | Advanced Settings |
|-----------------------------------|---------------------------|------------------------|--------|------------|-------------------|
| Service Provider                  | Information               |                        |        |            |                   |
| Load balancer (i)                 |                           |                        |        |            |                   |
| Export Service Provider Info. (i) |                           |                        |        |            |                   |
| Includes the following portals:   |                           |                        |        |            |                   |
| Sponsor Portal (                  | default)                  |                        |        |            |                   |

Descargue el archivo zip y guárdelo. En él, puede encontrar 2 archivos. Necesita el archivo XML denominado Portal patrocinador.

Tome nota de ResponseLocation de **SingleLogoutService** Bindings, **valor de IdDeEntidad** y valores de **Ubicación** de **AssertionConsumerService** Binding.

<?xml version="1.0" encoding="UTF-8"?> <md:EntityDescriptor xmlns:md="urn:oasis:names:tc:SAML:2.0:metadata"</pre> entityID="http://CiscoISE/bd48c1a1-9477-4746-8e40-e43d20c9f429"> <md:SPSSODescriptor AuthnRequestsSigned="false" WantAssertionsSigned="true"</pre> protocolSupportEnumeration="urn:oasis:names:tc:SAML:2.0:protocol"> <md:KeyDescriptor use="signing"> <ds:KeyInfo xmlns:ds="http://www.w3.org/2000/09/xmldsig#"> <ds:X509Data> <ds:X509Certificate> MIIFZjCCA06gAwIBAgIQX1oAvwAAAAChgVd9cEEWOzANBgkqhkiG9w0BAQwFADAlMSMwIQYDVQQD ExpTQU1MX01TRTMwLTF1ay51eGFtcGx1LmNvbTAeFw0yMDA5MTAxMDMyMzFaFw0yNTA5MDkxMDMy MzFaMCUxIzAhBgNVBAMTGlNBTUxfSVNFMzAtMWVrLmV4YW1wbGUuY29tMIICIjANBgkqhkiG9w0B AQEFAAOCAg8AMIICCgKCAgEAt+MixKfuZvg/oAWGEs6zrUYL3H2JwvZw9yJs6sJ8/BpP6Sw027wh FXnESXpqmmoSVrVEcQIrDdk318UYNn/+98PPkIi/4ftyFjZK9YdeverD6nrA2MeoLCzGlkWq/y4i vvVcYuW344pySm65awVvro3q84x9esHqyLahExs9guiLJryD497XmNP4Z8eTHCctu777PuI1wLO4 QOYUs2sozXvR98D9Jok/+PjH3bjmVKapqAcNEFvk8Ez9x1sMBUgFwP4YdZzQB9IRVkQdIJGvqMyf a6gn+KaddJnmIbXKFbrTaFii2IvRs3qHJ0mMVfYRnYeMql9/PhzvSFtjRe32x/aQh23j9dCsVXmQ  $\verb"ZmXpZyxxJ8p4RqyM0YgkfxnQXXtV9K0sRZPFn60+iszUw2hARRG/tE0hTuVXpbonG2dT109JeeEe"$ S1E5uxenJvYkU7mMamvBjYQN6qVyyogf8F0lHTSfd6TDsK3Qhmz0jg50PrBvvg5qE60rxxNvqSVZ ldhx/iHZAZ1yYSVdwizsZMCw0PjSwrRPx/h8l03djeW0aL5R1AF1qTFHVHSNvigzh6FyjdkUJH66 JAygPe0PKJFRgYzh5vWoJ41qvdQjlGk3c/zYi57MR1Bs0mkSvkOGbmjSsb+EehnYyLLB8FG3De2V ZaXaHZ37gmoCNNmZHrn+GB0CAwEAAaOBkTCBjjAgBgNVHREEGTAXghVJU0UzMC0xZWsuZXhhbXBs ZS5jb20wDAYDVR0TBAUwAwEB/zALBgNVHQ8EBAMCAuwwHQYDVR00BBYEFPT/6jpfyugxRolbjzWJ 858 WfTP1MB0GA1UdJQQWMBQGCCsGAQUFBwMBBggrBgEFBQcDAjARBglghkgBhvhCAQEEBAMCBkAw $\label{eq:def} DQYJKoZIhvcNAQEMBQADggIBABGyWZbLajM2LyLASg//4N6mL+xu/9IMdVvNWBQodF+j0WusW15approxed and the set of the set of the s$ VPSQU2t3Ckd/IlanvpK+cp77NMjo9V9oWI3/ZnjZHGoFAIcHnlGCoEjmClTvLau7ZzhCCII37DFA yMKDrXLi3pR+ON1X1TIvjpHTTzrKm1NHhkxkx/Js5Iuz+MyRKP8FNmWT0q4XGejyKzJWrqEu+bc1 idCl/gBNuCHgqmFeM82IGQ7jVOm1kBjLb4pTDbYk4fMIbJVh4V2Pgi++6MIfXAYEwL+LHjSGHCQT PSM3+kpv1wHHpGWzQSmcJ4tXVXV95W0NC+LxQZLBPNMUZorhuYCILXZxvXH1HGJJ0YKx91k9Ubd2 s5JaD+GN8jqm5XXAau7S4BawfvCo3boOiXnSvgcIuH9YFiR2lp2n/2X0VVbdPHYZtqGieqBWebHr 4I1z18FXblYyMzpIkhtOOvkP5mAlR92VXBkvx2WPjtzQrvOtSXgvTCOKErYCBM/jnuwsztV7FVTV JNdFwOsnXC70YngZeujZyjPoUbfRKZI34VKZp4i05bZsGlbWE9Skdquv0PaQ8ecXTv80CVBYUegl vt0pdel8h/9jImdLG8dF0rbADGHiieTcntSDdw3E7JFmS/oHw7FsA5GI8IxXfcOWUx/L0Dx3jTNd ZlAXp4juySODIx9yDyM4yV0f </ds:X509Certificate> </ds:X509Data>

```
</ds:KeyInfo>
</md:KeyDescriptor>
<md:SingleLogoutService Binding="urn:oasis:names:tc:SAML:2.0:bindings:HTTP-Redirect"</pre>
Location="https://sponsor30.example.com:8445/sponsorportal/SSOLogoutRequest.action?portal=bd48c1
al-9477-4746-8e40-e43d20c9f429"
ResponseLocation="https://sponsor30.example.com:8445/sponsorportal/SSOLogoutResponse.action"/>
<md:NameIDFormat>urn:oasis:names:tc:SAML:2.0:nameid-format:transient</md:NameIDFormat>
<md:NameIDFormat>urn:oasis:names:tc:SAML:1.1:nameid-format:emailAddress</md:NameIDFormat>
<md:NameIDFormat>urn:oasis:names:tc:SAML:2.0:nameid-format:persistent</md:NameIDFormat>
<md:NameIDFormat>urn:oasis:names:tc:SAML:1.1:nameid-format:unspecified</md:NameIDFormat>
<md:NameIDFormat>urn:oasis:names:tc:SAML:1.1:nameid-
format:WindowsDomainQualifiedName</md:NameIDFormat>
<md:NameIDFormat>urn:oasis:names:tc:SAML:2.0:nameid-format:kerberos</md:NameIDFormat>
<md:NameIDFormat>urn:oasis:names:tc:SAML:1.1:nameid-format:X509SubjectName</md:NameIDFormat>
<md:AssertionConsumerService Binding="urn:oasis:names:tc:SAML:2.0:bindings:HTTP-POST"
Location="https://sponsor30.example.com:8445/sponsorportal/SSOLoginResponse.action" index="0"/>
<md:AssertionConsumerService Binding="urn:oasis:names:tc:SAML:2.0:bindings:HTTP-POST"</pre>
Location="https://10.48.23.86:8445/sponsorportal/SSOLoginResponse.action" index="1"/>
<md:AssertionConsumerService Binding="urn:oasis:names:tc:SAML:2.0:bindings:HTTP-POST"</pre>
Location="https://10.48.26.63:8445/sponsorportal/SSOLoginResponse.action" index="2"/>
<md:AssertionConsumerService Binding="urn:oasis:names:tc:SAML:2.0:bindings:HTTP-POST"</pre>
Location="https://10.48.26.60:8445/sponsorportal/SSOLoginResponse.action" index="3"/>
<md:AssertionConsumerService Binding="urn:oasis:names:tc:SAML:2.0:bindings:HTTP-POST"</pre>
Location="https://ise30-lek.example.com:8445/sponsorportal/SSOLoginResponse.action" index="4"/>
<md:AssertionConsumerService Binding="urn:oasis:names:tc:SAML:2.0:bindings:HTTP-POST"</pre>
Location="https://ise30-2ek.example.com:8445/sponsorportal/SSOLoginResponse.action" index="5"/>
<md:AssertionConsumerService Binding="urn:oasis:names:tc:SAML:2.0:bindings:HTTP-POST"</pre>
Location="https://ise30-3ek.example.com:8445/sponsorportal/SSOLoginResponse.action" index="6"/>
```

</md:SPSSODescriptor> </md:EntityDescriptor> Según el archivo XML:

#### **SingleLogoutService**

ResponseLocation="https://sponsor30.example.com:8445/sponsorportal/SSOLogoutResponse.act ion"

identityID="http://CiscoISE/100d02da-9457-41e8-87d7-0965b0714db2"

#### AssertionConsumerService

Location="https://sponsor30.example.com:8445/sponsorportal/SSOLoginResponse.action"

AssertionConsumerService

Location="https://10.48.23.86:8445/sponsorportal/SSOLoginResponse.action"

#### AssertionConsumerService

Location="https://10.48.23.63:8445/sponsorportal/SSOLoginResponse.action"

#### AssertionConsumerService

Location="https://10.48.26.60:8445/sponsorportal/SSOLoginResponse.action"

#### AssertionConsumerService Location="https://ise30-

1ek.example.com:8445/sponsorportal/SSOLoginResponse.action"

#### AssertionConsumerService Location="https://ise30-

2ek.example.com:8445/sponsorportal/SSOLoginResponse.action"

#### AssertionConsumerService Location="https://ise30-

# Paso 2. Configuración de Azure AD IdP Settings

#### 1. Crear un usuario de Azure AD

Inicie sesión en Azure Active Directory Admin Center Dashboard y seleccione su AD como se muestra en la imagen.

| Azure Active Directory admin center                                                                                                    |                                                                                                    |                                                                                                    |                                                                                             |                              |
|----------------------------------------------------------------------------------------------------|----------------------------------------------------------------------------------------------------|----------------------------------------------------------------------------------------------------|---------------------------------------------------------------------------------------------|------------------------------|
| Azure Active Directory admin of<br>California Dashboard<br>California Dashboard<br>All services<br>Azure Active Directory<br>Azure Active Directory<br>California Directory<br>California Dir | Center  Dashboard > Default Directory  Default Directory  Caure Active Directory  Coverview  Getting started  Preview hub  Diagnose and solve problems  Manage                                                                                                    | Switch tenant       Delete tenant       Creat         Azure Active Directory can help you enable rem         Default Directory         Search your tenant                                                        | ate a tenant 🛛 What's new 🗌 🖼 Preview<br>note work for your employees and partners. Learn m | r features 🛛 🛇 Got feedback? |
|                                                                                                    | <ul> <li>Groups</li> <li>External Identities</li> <li>Roles and administrators</li> <li>Administrative units (Preview)</li> <li>Enterprise applications</li> <li>Devices</li> <li>App registrations</li> <li>Identity Governance</li> <li>Application proxy</li> <li>Licenses</li> <li>Azure AD Connect</li> <li>Custom domain names</li> <li>Mobility (MDM and MAM)</li> <li>Password reset</li> </ul> | Your role         Global administrator More info         License         Azure AD Premium P2         Tenant ID         64ace648-115d-4ad9-a3bf-7660         Primary domain         ekorneyccisco.onmicrosoft.com | Example 2 Status Not enabled Last sync Sync has never run                                   |                              |

Seleccione **Usuarios**, haga clic en **Nuevo usuario**, configure **Nombre de usuario, Nombre** y **Contraseña inicial**. Haga clic en **Crear** como se muestra en la imagen.

| Azure Active Directory admin c                                                                                             | enter                                                                                                    |                                                         |                                                                                                    |  |
|----------------------------------------------------------------------------------------------------|----------------------------------------------------------------------------------------------------|---------------------------------------------------------|----------------------------------------------------------------------------------------------------|--|
| <ul> <li>≪</li> <li>✓ Dashboard</li> <li>⇒ All services</li> <li>★ FAVORITES</li> <li>▲ Annual Action Directory</li> </ul> | Dashboard > Users > New user Default Directory Got feedback?                                                                                                    |                                                         |                                                                                                    |  |
| <ul> <li>Azure Active Directory</li> <li>Users</li> <li>Enterprise applications</li> </ul>                                 | Create user     Create a new user in your     organization. This user will have a     user name like     alice@ekorneyccisco.onmicrosoft.com.     I want to create users in bulk  Help me decide  Identity |                                                         | <ul> <li>Invite user</li> <li>Invite a new guest user to<br/>collaborate with your organization.<br/>The user will be emailed an<br/>invitation they can accept in order<br/>to begin collaborating.<br/>I want to invite guest users in bulk</li> </ul> |  |
|                                                                                                    | User name * (i)                                                                                                    | alice                                                   | <ul> <li>✓ @ ekorneyccisco.onmicroso ∨</li> <li>✓ The domain name Losed isn't shown here</li> </ul>                                                                                                    |  |
|                                                                                                    | Name * (i)                                                                                                    | Alice                                                   |                                                                                                    |  |
|                                                                                                    | First name<br>Last name                                                                                                    |                                                         |                                                                                                    |  |
|                                                                                                    | Password Initial password * ①                                                                                                    | <ul> <li>Auto-generat</li> <li>Let me create</li> </ul> | te password<br>e the password                                                                                                    |  |

# 2. Crear un grupo de Azure AD

Seleccione Grupos. Haga clic en Nuevo grupo como se muestra en la imagen.

| Dashboard > Default Directory > Groups |                                                                                         |  |  |  |
|----------------------------------------|-----------------------------------------------------------------------------------------|--|--|--|
| Broups   All groups                    | у                                                                                       |  |  |  |
| ~                                      | + New group ↓ Download groups 🛍 Delete 💍 Refresh 🛛 🎫 Columns                            |  |  |  |
| All groups                             |                                                                                         |  |  |  |
| A Deleted groups                       | 🜍 This page includes previews available for your evaluation. View previews $ ightarrow$ |  |  |  |
| ✗ Diagnose and solve problems          |                                                                                         |  |  |  |

Mantener el tipo Grupo como Seguridad. Configure Group name como se muestra en la imagen.

| Azure Active Directory admin center |                                                         |  |  |  |
|-------------------------------------|---------------------------------------------------------|--|--|--|
| ×                                   | Dashboard > Default Directory > Groups >                |  |  |  |
| 🖾 Dashboard                         | New Group                                               |  |  |  |
| ≡ All services                      | ·                                                       |  |  |  |
| <b>★</b> FAVORITES                  | Group type *                                            |  |  |  |
| Azure Active Directory              | Security ~                                              |  |  |  |
| 🚨 Users                             | Group name * ①                                          |  |  |  |
| Enterprise applications             | Sponsor Group                                           |  |  |  |
|                                     | Group description                                       |  |  |  |
|                                     | Enter a description for the group                       |  |  |  |
|                                     | Azure AD roles can be assigned to the group (Preview) ① |  |  |  |
|                                     | Yes No                                                  |  |  |  |
|                                     | Membership type * 🛈                                     |  |  |  |
|                                     | Assigned                                                |  |  |  |
|                                     | Owners                                                  |  |  |  |
|                                     | No owners selected                                      |  |  |  |
|                                     | Members                                                 |  |  |  |
|                                     | No members selected                                     |  |  |  |

## 3. Asignar usuario de Azure AD al grupo

Haga clic en **No hay miembros seleccionados.** Elija el usuario y haga clic en **Seleccionar. Haga clic en Crear** para crear el grupo con un usuario asignado.

# Add members

| Search   | 0                                                                                              |        |
|----------|------------------------------------------------------------------------------------------------|--------|
| <u>م</u> |                                                                                                |        |
|          | AAD Terms Of Use<br>d52792f4-ba38-424d-8140-ada5b883f293                                       |        |
| AL       | Alice<br>alice@ekorneyccisco.onmicrosoft.com<br>Selected                                       |        |
| AZ       | azure<br>azure@ekorneyccisco.onmicrosoft.com                                                   |        |
|          | Azure AD Identity Governance - Directory Management<br>ec245c98-4a90-40c2-955a-88b727d97151    |        |
|          | Azure AD Identity Governance - Dynamics 365 Management<br>c495cfdc-814f-46a1-89f0-657921c9fbe0 |        |
|          | Azure AD Identity Governance Insights<br>58c746b0-a0b0-4647-a8f6-12dde5981638                  |        |
|          | Azure AD Identity Protection<br>fc68d9e5-1f76-45ef-99aa-214805418498                           |        |
|          | Azure AD Notification<br>fc03f97a-9db0-4627-a216-ec98ce54e018                                  |        |
|          | Azure ESTS Service<br>00000001-0000-0000-c000-0000000000000                                    |        |
| Selected | litems                                                                                         |        |
| AL       | Alice<br>alice@ekorneyccisco.onmicrosoft.com                                                   | Remove |

Tome nota de **Group Object id**, en esta pantalla es **f626733b-eb37-4cf2-b2a6-c2895fd5f4d3** para **Sponsor Group**.

| Dashboard > Default Directory > Groups                            | ;                             |                                                                                                    |                          |                        |  |
|-------------------------------------------------------------------|-------------------------------|----------------------------------------------------------------------------------------------------|--------------------------|------------------------|--|
| Groups   All groups<br>Default Directory - Azure Active Directory |                               |                                                                                                    |                          |                        |  |
| «                                                                 | 🕂 New group 🚽 Download        | groups 🛅 Delete 💍 Refresh   📰 🤇                                                                             | Columns 🛛 💀 Preview feat | ures 🛛 🛇 Got feedback? |  |
| All groups                                                        |                               |                                                                                                    |                          |                        |  |
| Deleted groups                                                    | This page includes previews a | $\ref{eq:constraint}$ This page includes previews available for your evaluation. View previews $ ightarrow$ |                          |                        |  |
| X Diagnose and solve problems                                     | Search groups                 | try Add filters                                                                                             |                          |                        |  |
| Settings                                                          | Name                          | Object Id                                                                                                   | Group Type               | Membership Type        |  |
| 铰 General                                                         | IG ISE Group                  | eebf9cb9-91e2-4989-8c06-eef2cd3f69a3                                                                        | Security                 | Assigned               |  |
| 🐯 Expiration                                                      | SG Sponsor Group              | f626733b-eb37-4cf2-b2a6-c2895fd5f4d3                                                                        | Security                 | Assigned               |  |
| 🐯 Naming policy                                                   |                               |                                                                                                    |                          |                        |  |

## 4. Crear una aplicación de Azure AD Enterprise

En AD, seleccione **Aplicaciones empresariales** y haga clic en **Nueva aplicación** como se muestra en la imagen.

| Azure Active Directory admin center |                                           |                                      |                                              |                        |
|-------------------------------------|-------------------------------------------|--------------------------------------|----------------------------------------------|------------------------|
| «                                   | Dashboard > Default Directory > Enter     | prise applications                   |                                              |                        |
| 🖾 Dashboard                         | Enterprise application                    | ons   All applications               |                                              |                        |
| E All services                      | Default Directory - Azure Active Director | у                                    |                                              |                        |
| * FAVORITES                         | *                                         | + New application                    | ımns 🛛 💀 Preview features 🛇                  | Got feedback?          |
| Azure Active Directory              | Overview                                  | S Townships and Februaries Asso      |                                              |                        |
| 🚨 Users                             | () Overview                               | I'v out the new Enterprise App.      | s search preview! Click to enable the previe | w. →                   |
| Enterprise applications             | 🗙 Diagnose and solve problems             | Application type                     | Applications status                          | Application visibility |
|                                     | Manage                                    | Enterprise Applications $\checkmark$ | Any 🗸                                        | Any 🗸                  |
|                                     | All applications                          | First 50 shown, to search all of you | r applications, enter a display name or      | the application ID.    |

Seleccione la aplicación No-galería como se muestra en la imagen.

| Azure Active Directory admin center            |                                                                                                    |   |  |  |
|------------------------------------------------|----------------------------------------------------------------------------------------------------|---|--|--|
| ≪<br>☑I Dashboard<br>ⅲ All services            | Dashboard > Default Directory > Enterprise applications > Add an application                                 |   |  |  |
| FAVORITES     Azure Active Directory     Users | Click here to try out the new and improved app gallery. $\rightarrow$<br>Add your own app                    |   |  |  |
| Enterprise applications                        | Application<br>you're<br>developing<br>Register an app you're<br>working on to integrate<br>it with Azure AD | · |  |  |

Introduzca el nombre de la aplicación y haga clic en Agregar.

| Azure Active Directory admin center |                                                                                                    |  |  |  |  |
|-------------------------------------|----------------------------------------------------------------------------------------------------|--|--|--|--|
| ~                                   | Dashboard $>$ Default Directory $>$ Enterprise applications $>$ Add an application $>$                           |  |  |  |  |
| 📶 Dashboard                         | Add your own application                                                                                         |  |  |  |  |
| E All services                      |                                                                                                    |  |  |  |  |
| + FAVORITES                         | Name * 🕡                                                                                                    |  |  |  |  |
| 🚸 Azure Active Directory            | ISE30                                                                                                    |  |  |  |  |
| 📩 Users                             | Once you decide on a name for your new application, click the "Add" button below and we'll walk you through some |  |  |  |  |
| Enterprise applications             | simple configuration steps to get the application working.                                                       |  |  |  |  |
|                                     | Supports: 🕕                                                                                                    |  |  |  |  |
|                                     | SAML-based single sign-on                                                                                        |  |  |  |  |
|                                     | Learn more                                                                                                    |  |  |  |  |
|                                     | Automatic User Provisioning with SCIM                                                                            |  |  |  |  |
|                                     | Learn more                                                                                                    |  |  |  |  |
|                                     | Password-based single sign-on                                                                                    |  |  |  |  |
|                                     | Learn more                                                                                                    |  |  |  |  |

## 5. Agregar grupo a la aplicación

Seleccione Asignar usuarios y grupos.

Haga clic en **Agregar usuario**.

| Azure Active Directory admin c | enter                                   |                                                                                                    |  |  |  |
|--------------------------------|-----------------------------------------|----------------------------------------------------------------------------------------------------|--|--|--|
| ~                              | Dashboard > Default Directory > Enterpr | rise applications > Add an application > ISE30                                                                                                 |  |  |  |
| 🖾 Dashboard                    | • ISE30   Users and groups              |                                                                                                    |  |  |  |
| E All services                 | Enterprise Application                  |                                                                                                    |  |  |  |
| + FAVORITES                    | *                                       | + Add user 🖉 Edit 🃋 Remove 🖉 Update Credentials 🛛 ☷ Columns 🛛 🛇 Got feedback?                                                                  |  |  |  |
| Azure Active Directory         | Overview                                |                                                                                                    |  |  |  |
| L Users                        | Deployment Plan                         | The application will appear on the Access Panel for assigned users. Set 'visible to users?' to no in properties to prevent this. $\rightarrow$ |  |  |  |
| Enterprise applications        | X Diagnose and solve problems           | First 100 shown, to search all users & groups, enter a display name.                                                                           |  |  |  |
|                                | Manage                                  | Display Name                                                                                                    |  |  |  |
|                                | Properties                              | No application assignments found                                                                                                    |  |  |  |
|                                | A Owners                                |                                                                                                    |  |  |  |
|                                | Users and groups                        |                                                                                                    |  |  |  |

Haga clic en Usuarios y grupos.

| Azure Active Directory admin o                  | enter                                                                                                    |
|-------------------------------------------------|----------------------------------------------------------------------------------------------------|
| ≪<br>☑ Dashboard<br>ⅲ All services              | Dashboard > Default Directory > Enterprise applications > Add an application > ISE30 > Add Assignment Default Directory |
| FAVORITES     Azure Active Directory     Lisers | Users and groups >                                                                                                    |
| Enterprise applications                         | Select a role > User                                                                                                    |

Elija el Grupo configurado previamente y haga clic en Seleccionar.

**Nota:** Depende de usted seleccionar el conjunto adecuado de usuarios o grupos a los que se debe obtener acceso.

| Users  | s and groups                                     | × |
|--------|--------------------------------------------------|---|
| 🔎 Sear | rch                                              |   |
| AL     | Alice<br>alice@ekorneyccisco.onmicrosoft.com     |   |
| AZ     | azure<br>azure@ekorneyccisco.onmicrosoft.com     |   |
| EK     | Eugene Korneychuk<br>ekorneyc@cisco.com          |   |
| IG     | ISE Group                                        |   |
| SP     | Sponsor<br>sponsor@ekorneyccisco.onmicrosoft.com |   |
| SG     | Sponsor Group<br>Selected                        |   |

Una vez seleccionado el grupo, haga clic en Asignar como se muestra en la imagen.

| enter                                                                                                    |                                                                                                    |
|----------------------------------------------------------------------------------------------------|----------------------------------------------------------------------------------------------------|
| Dashboard $>$ Default Directory $>$ Enterprise applications $>$ Add an application $>$ ISE30 $>$            |                                                                                                    |
| Add Assignment                                                                                              |                                                                                                    |
| Default Directory                                                                                           |                                                                                                    |
| When you assign a group to an application only users directly in the group will have access. The assignment | ×                                                                                                    |
| Azure Active Directory                                                                                      |                                                                                                    |
|                                                                                                    |                                                                                                    |
| Users and groups                                                                                            |                                                                                                    |
| 1 group selected.                                                                                           |                                                                                                    |
| Select a role                                                                                               | >                                                                                                    |
| User                                                                                                    |                                                                                                    |
|                                                                                                    | enter Dashboard > Default Directory > Enterprise applications > Add an application > ISE30 > Add Assignment Default Directory |

Como resultado, el menú **Usuarios y grupos** de su aplicación se debe rellenar con el grupo seleccionado.

| Azure Active Directory admin | center                                 |                                                                                             |  |  |
|------------------------------|----------------------------------------|---------------------------------------------------------------------------------------------|--|--|
| *                            | Dashboard > Default Directory > Enterp | rise applications $>$ Add an application $>$ ISE30                                          |  |  |
| 🖾 Dashboard                  | ISE30   Users and group                | ISE30   Users and groups                                                                    |  |  |
| E All services               | Enterprise Application                 |                                                                                             |  |  |
| ★ FAVORITES                  | ~                                      | + Add user 🖉 Edit 📋 Remove 🖉 Update Credentials 🛛 ≡≡ Columns                                |  |  |
| Azure Active Directory       | u Overview                             |                                                                                             |  |  |
| 🚨 Users                      | Deployment Plan                        | The application will appear on the Access Panel for assigned users. Set 'visible to users?' |  |  |
| Enterprise applications      | 🗙 Diagnose and solve problems          | First 100 shown, to search all users & groups, enter a display name.                        |  |  |
|                              | Manage                                 | Display Name                                                                                |  |  |
|                              | Properties                             | SG Sponsor Group                                                                            |  |  |
|                              | A Owners                               |                                                                                             |  |  |
|                              | Users and groups                       |                                                                                             |  |  |

## 6. Configurar una aplicación Azure AD Enterprise

Vuelva a la Aplicación y haga clic en **Configurar inicio de sesión único** como se muestra en la imagen.

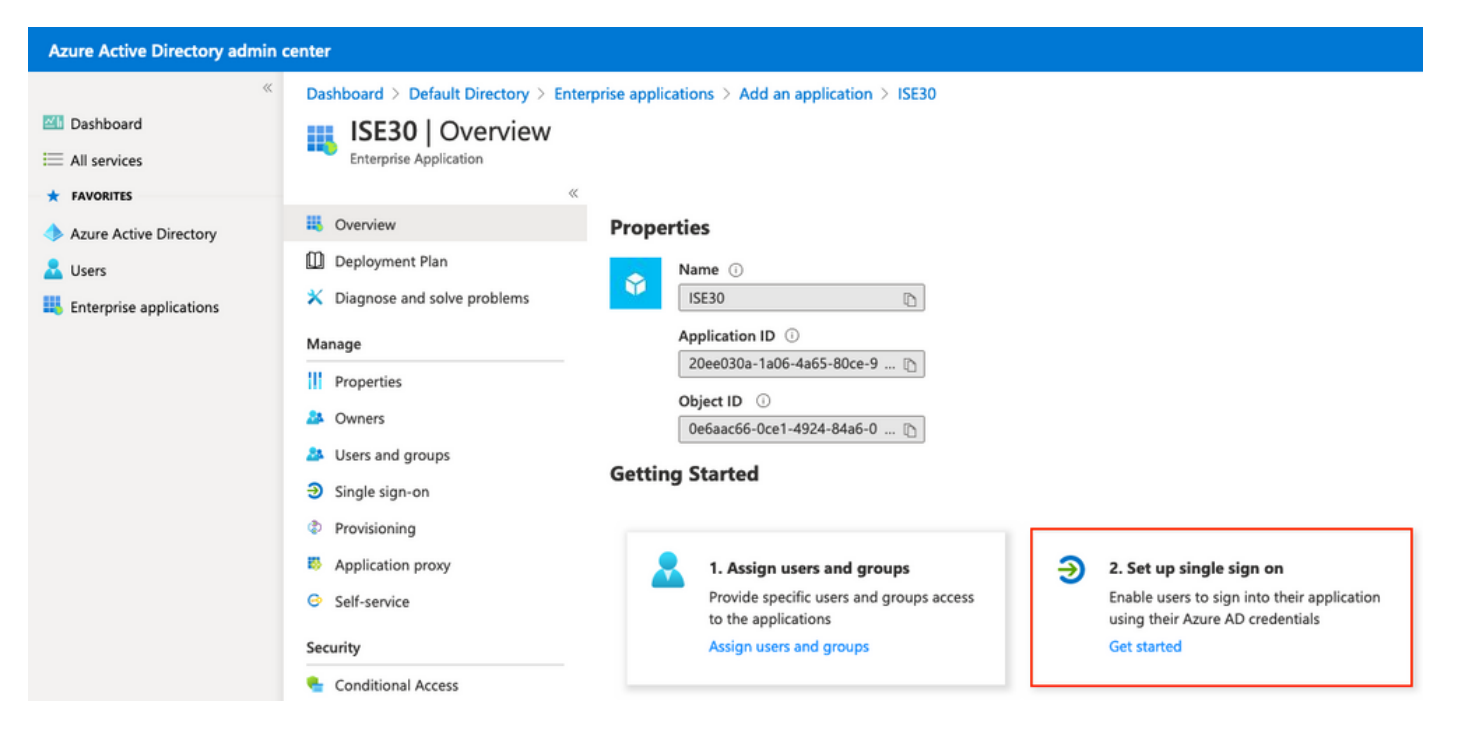

Seleccione SAML en la siguiente pantalla.

| Azure Active Directory admin o                                                                                                    | center                                                                                                    |                         |                                                                                                    |      |                     |                                                                                                    |
|----------------------------------------------------------------------------------------------------|----------------------------------------------------------------------------------------------------|-------------------------|----------------------------------------------------------------------------------------------------|------|---------------------|----------------------------------------------------------------------------------------------------|
| <ul> <li>Call Control of the control of the con</li></ul> | Dashboard > Enterprise applications ><br>Dashboard > Enterprise applications ><br>ISE30   Single sign-c<br>Enterprise Application<br>Coverview<br>Deployment Plan<br>Diagnose and solve problems<br>Manage<br>Properties<br>Owners<br>Users and groups | ISE30<br>On<br>Select a | single sign-on method<br>Disabled<br>Single sign-on is not enabled. The user<br>won't be able to launch the app from<br>My Apps. | Help | e me decide<br>द्रि | SAML<br>Rich and secure authentication to<br>applications using the SAML (Security<br>Assertion Markup Language) protocol. |
|                                                                                                    | Single sign-on                                                                                                    |                         |                                                                                                    |      |                     |                                                                                                    |

Haga clic en Editar junto a Configuración básica de SAML.

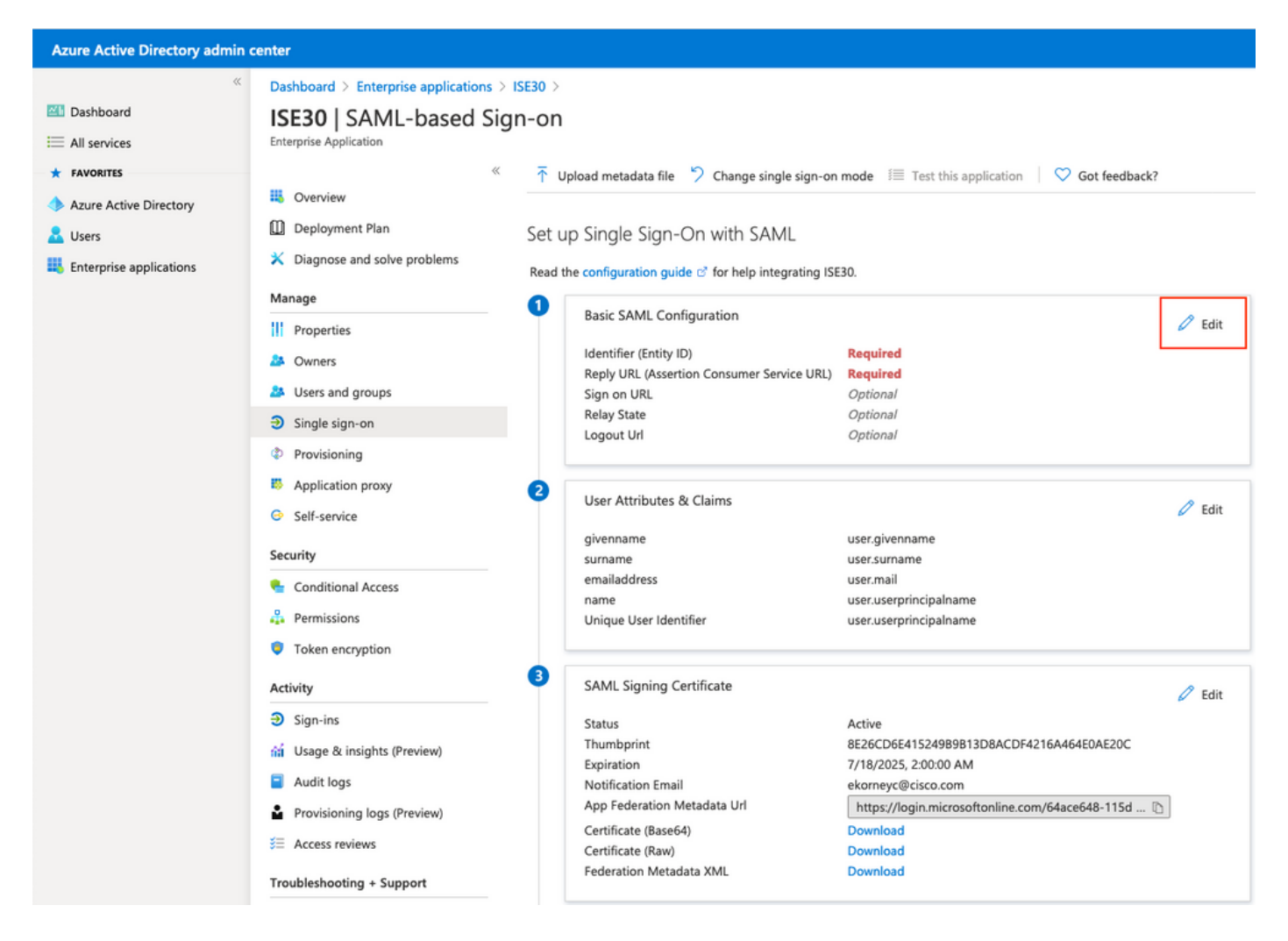

Rellene el identificador (ID de entidad) con el valor de **IdEntidad** del archivo XML del paso **Exportar información del proveedor de servicios.** Rellene la **URL de respuesta (URL de servicio de consumidor de afirmación)** con el valor de **Ubicaciones** de **AssertionConsumerService.** Rellene el valor **Logout Url** con **ResponseLocation** desde **SingleLogoutService**. Haga clic en **Guardar**.

**Nota:** La URL de respuesta actúa como una lista de paso, que permite que ciertas URL actúen como origen cuando se redirigen a la página IdP.

# **Basic SAML Configuration**

📙 Save

#### Identifier (Entity ID) \* 🔅

The default identifier will be the audience of the SAML response for IDP-initiated SSO

|                                                                                          | Default               |   |
|------------------------------------------------------------------------------------------|-----------------------|---|
| http://CiscolSE/bd48c1a1-9477-4746-8e40-e43d20c9f429                                     | V 0                   | Î |
|                                                                                          |                       |   |
|                                                                                          |                       |   |
| Reply URL (Assertion Consumer Service URL) * ①                                           |                       |   |
| The default reply URL will be the destination in the SAML response for IDP-initiated SSO |                       |   |
|                                                                                          | Default               |   |
| https://sponsor30.example.com:8445/sponsorportal/SSOLoginResponse.action                 | <ul> <li>i</li> </ul> | Û |
| https://10.48.23.86:8445/sponsorportal/SSOLoginResponse.action                           | i                     | Î |
| https://10.48.26.63:8445/sponsorportal/SSOLoginResponse.action                           | i                     | Û |
| https://10.48.26.60:8445/sponsorportal/SSOLoginResponse.action                           | i                     | Û |
| https://ise30-1ek.example.com:8445/sponsorportal/SSOLoginResponse.action                 | i                     | Û |
| https://ise30-2ek.example.com:8445/sponsorportal/SSOLoginResponse.action                 | i                     | Û |
| https://ise30-3ek.example.com:8445/sponsorportal/SSOLoginResponse.action                 | i                     | Û |
|                                                                                          |                       |   |

#### Sign on URL ①

Enter a sign on URL

#### Relay State 🕕

| Enter a relay state                                                       |   |
|---------------------------------------------------------------------------|---|
|                                                                           |   |
| Logout Url 🕤                                                              |   |
| https://sponsor30.example.com:8445/sponsorportal/SSOLogoutResponse.action | ~ |

#### 7. Configurar atributo de grupo de directorios activos

Para devolver el valor de atributo de grupo configurado previamente, haga clic en **Editar** junto a **Atributos y reclamaciones de usuario**.

#### User Attributes & Claims

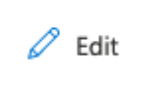

| user.givenname         |
|------------------------|
| user.surname           |
| user.mail              |
| user.userprincipalname |
| user.userprincipalname |
|                        |

### Haga clic en Agregar una reclamación de grupo.

| Azure Active Directory admin of                | center (                                                                                                    |                                          |     |
|------------------------------------------------|----------------------------------------------------------------------------------------------------|------------------------------------------|-----|
| ≪<br>☑ Dashboard                               | Dashboard > Enterprise applications > ISE30 > SAML-based Sign-on > User Attributes & Claims                                           |                                          |     |
| FAVORITES     Azure Active Directory     Users | + Add new claim + Add a group claim == Columns                                                                                        |                                          |     |
| Enterprise applications                        | Claim name<br>Unique User Identifier (Name ID)                                                                                        | Value user.userprincipalname [nameid-for | ••• |
|                                                | Additional claims Claim name                                                                                                    | Value                                    |     |
|                                                | http://schemas.xmlsoap.org/ws/2005/05/identity/claims/emailaddress<br>http://schemas.xmlsoap.org/ws/2005/05/identity/claims/givenname | user.mail<br>user.givenname              |     |
|                                                | http://schemas.xmlsoap.org/ws/2005/05/identity/claims/name<br>http://schemas.xmlsoap.org/ws/2005/05/identity/claims/surname           | user.userprincipalname<br>user.surname   |     |

Seleccione **Grupos de seguridad** y haga clic en **Guardar**. **El atributo de origen** devuelto en aserción es una **ID de grupo**, que es una **ID de objeto de grupo** capturada anteriormente.

# **Group Claims**

Manage the group claims used by Azure AD to populate SAML tokens issued to your app

Which groups associated with the user should be returned in the claim?

| ○ None                              |
|-------------------------------------|
| O All groups                        |
| <ul> <li>Security groups</li> </ul> |
| O Directory roles                   |
| Groups assigned to the application  |
|                                     |
| Source attribute *                  |
| Group ID 🗸                          |

Anote el **nombre de la reclamación** del grupo. En este caso, es <u>http://schemas.microsoft.com/ws/2008/06/identity/claims/groups.</u>

| Azure Active Directory admin c   | enter                                                                                                    |                                |           |
|----------------------------------|----------------------------------------------------------------------------------------------------|--------------------------------|-----------|
| ≪                                | Dashboard > Enterprise applications > ISE30 > SAML-based Sign-on >         User Attributes & Claims         + Add new claim       + Add a group claim       ≡≡ Columns |                                |           |
| Azure Active Directory<br>Lusers | Required claim                                                                                                    |                                |           |
| Enterprise applications          | Claim name                                                                                                    | Value                          |           |
|                                  | Unique User Identifier (Name ID) Additional claims Claim name                                                                                                    | user.userprincipalname [nameic | I-for *** |
|                                  | http://schemas.microsoft.com/ws/2008/06/identity/claims/groups                                                                                                    | user.groups [SecurityGroup]    |           |
|                                  | http://schemas.xmlsoap.org/ws/2005/05/identity/claims/emailaddress                                                                                                    | user.mail                      |           |
|                                  | http://schemas.xmlsoap.org/ws/2005/05/identity/claims/givenname                                                                                                    | user.givenname                 |           |
|                                  | http://schemas.xmlsoap.org/ws/2005/05/identity/claims/name                                                                                                    | user.userprincipalname         |           |
|                                  | http://schemas.xmlsoap.org/ws/2005/05/identity/claims/surname                                                                                                    | user.surname                   |           |

8. Descargar archivo XML de metadatos de Azure Federation

Haga clic en Descargar contra XML de metadatos de federación en Certificado de firma SAML.

#### SAML Signing Certificate

| Ø | Edit |
|---|------|
|   |      |

| Status                      | Active                                            |
|-----------------------------|---------------------------------------------------|
| Thumbprint                  | 9772DA460A43ACDA2AC5FBF09EE33ED7DAA7BAE2          |
| Expiration                  | 9/16/2023, 10:57:46 AM                            |
| Notification Email          | ekorneyc@cisco.com                                |
| App Federation Metadata Url | https://login.microsoftonline.com/64ace648-115d 🗈 |
| Certificate (Base64)        | Download                                          |
| Certificate (Raw)           | Download                                          |
| Federation Metadata XML     | Download                                          |

## Paso 3. Cargar MetaData de Azure Active Directory en ISE

Vaya a Administration > Identity Management > External Identity Sources > SAML Id Providers > [Your SAML Provider].

Cambie a la ficha **Configuración del proveedor de identidad.** y haga clic en el botón **Examinar**. Seleccione Archivo XML de metadatos de federación en el paso **Descargar XML de metadatos de federación de Azure** y haga clic en **Guardar**.

**Nota:** El fallo de la interfaz de usuario con la configuración del proveedor de identidad debe resolverse en <u>CSCvv74517</u>.

| E Cisco ISE                                                                                                    |                                                                                                    |                                                         |                                              | Administratio                  | on • Identity Manageme |
|----------------------------------------------------------------------------------------------------|----------------------------------------------------------------------------------------------------|---------------------------------------------------------|----------------------------------------------|--------------------------------|------------------------|
| Identities Groups External Identity S                                                                                                    | iources Identity Source Sequences                                                                                                    | Settings                                                |                                              |                                |                        |
| External Identity Sources       <     Image: Control of the second second | Identity Provider List > Azure_SAML SAML Identity Provider General Identity Provider Config.                                                                        | Service Provider Info                                   | ). Groups                                    | Attributes                     | Advanced Settings      |
| <ul> <li>Calculate Directory</li> <li>EXAMPLE</li> <li>LDAP</li> <li>ODBC</li> <li>RADIUS Token</li> </ul>                                                                                                    | Identity Provider@Configuration<br>Import Identity, Rrouger Google, Filet Choose file -<br>Single Sign Out URL (Redirect) https://login.mic<br>Signing Certificates | Asoftonline.com/64ace648-<br>rosoftonline.com/64ace648- | 115d-4ad9-a3bf-76601<br>115d-4ad9-a3bf-76601 | b0f8d5c/saml2<br>b0f8d5c/saml2 |                        |
| C RSA SecuriD                                                                                                    | Subject                                                                                                    | ∧ Issuer Va                                             | lid From Valid                               | To (Expira Seria               | l Number               |
| <ul> <li>SAML Id Providers</li> <li>Azure_SAML</li> </ul>                                                                                                    | CN=Microsoft Azure Federated SSO Certification                                                                                                    | te CN=Microsoft Azure We                                | d Sep 16 08:57: Sat Se                       | p 16 08:57:4 54 FB             | 3C 2B 81 49 6B B       |
| <ul> <li>Social Login</li> <li>REST (ROPC)</li> </ul>                                                                                                    |                                                                                                    |                                                         |                                              |                                |                        |

# Paso 4. Configuración de grupos SAML en ISE

Cambie a la pestaña **Grupos** y pegue el valor de **Nombre de Reclamación** del **atributo Configure Active Directory Group** en **Atributo de Pertenencia de Grupo**.

| dentities Groups External Identity S                                  | iources Identity Source Sequences Settings                                                    |
|-----------------------------------------------------------------------|-----------------------------------------------------------------------------------------------|
| External Identity Sources                                             | Identity Provider List > Azure_SAML SAML Identity Provider                                    |
| > 🛅 Certificate Authentication Profile                                | General Identity Provider Config. Service Provider Info. Groups Attributes Advanced Settings  |
| <ul> <li>C Active Directory</li> <li>EXAMPLE</li> <li>LDAP</li> </ul> | Groups Group Membership Attributetp://schemas.microsoft.com/ws/2008/06/identity/claims/groups |
| <ul> <li>ODBC</li> <li>RADIUS Token</li> </ul>                        | 🕂 Add 🖉 Edit 👔 Delete                                                                         |
| RSA SecuriD                                                           | Name in Assertion                                                                             |
| SAML Id Providers                                                     | No data available                                                                             |
| 2 Azure_SAML                                                          |                                                                                               |
| Social Login                                                          |                                                                                               |
| 🖻 REST (ROPC)                                                         |                                                                                               |

Haga clic en **Agregar**. Rellene **Nombre en Assertion** con el valor **Group Object ID** de **Grupo de Patrocinadores** capturado en **Asignar usuario de Azure Active Directory al grupo**. Configure **Name en ISE** con el valor significativo en este caso es **Azure Sponsor Group**. Click OK. Haga clic en **Guardar**.

Esto crea una asignación entre Group in Azure y Group name que se puede utilizar en ISE.

| Add Group          |                    |            | × |
|--------------------|--------------------|------------|---|
| *Name in Assertion | eb37-4cf2-b2a6-c2  | 895fd5f4d3 |   |
| *Name in ISE       | Azure Sponsor Grou | qu         | 0 |
|                    | ОК                 | Cancel     | ] |

## Paso 5. Configuración de la Asignación de Grupos de Patrocinadores en ISE

Vaya a Centros de trabajo > Acceso de invitado > Portals & Components > Grupos de patrocinadores y seleccione Grupo de patrocinadores que desea asignar al Grupo de Azure AD. En este ejemplo, se utilizó ALL\_ACCOUNTS (valor predeterminado).

| Cisco ISE                                                         | Work Centers - Guest Access                                                                                                    |                        |                     |
|-------------------------------------------------------------------|----------------------------------------------------------------------------------------------------|------------------------|---------------------|
| Overview Identities                                               | Identity Groups Ext Id Sources Administration Network Devices Portals & Components Manage Accounts Policy Elements                                                                                                    | Policy Sets Reports    | Custom Portal Files |
| Guest Portals<br>Guest Types<br>Sponsor Groups<br>Sponsor Portals | Sponsor Groups You can edit and customize the default sponsor groups and create additional ones. A sponsor is assigned the permissions from <u>all matching sponsor groups (multiple matches are permitted)</u>                                         |                        |                     |
|                                                                   | Enabled Name                                                                                                    | Member Groups          |                     |
|                                                                   | ALL_ACCOUNTS (default)     Soonsors assigned to this group can manage all guest user accounts. By default, users in the ALL_ACCOUNTS user identity group are members of this soonsor croup     More                                                     | ALL_ACCOUNTS (default) |                     |
|                                                                   | GROUP_ACCOUNTS (default)     Sponsors assigned to this group can manage just the guest accounts created by sponsors from the same sponsor group. By default, users in the GROUP_ACCOUNTS user identity aroup are members of this sponsor group     More | GROUP_ACCOUNTS (defe   | ult)                |
|                                                                   | OWN_ACCOUNTS (default) Sponsors assigned to this group can manage only the guest accounts that they have created. By default, users in the OWN_ACCOUNTS user identity aroup are members of this sponsor group More                                      | OWN_ACCOUNTS (defaul   | 0                   |

Haga clic en **Miembros...** y agregue **Azure\_SAML:Azure Sponsor Group** a **Selected User Groups**. Esto asigna el **Grupo de patrocinadores** en Azure al Grupo de patrocinadores **ALL\_ACCOUNTS**. Haga clic en **Aceptar.** Haga clic en **Guardar**.

# Select Sponsor Group Members

Select the user groups who will be members of this Sponsor Group

|             | Search        | >  |                 | Search    |
|-------------|---------------|----|-----------------|-----------|
| Name        | ^             | >> | Name            | ^         |
| Employee    |               |    | ALL_ACCOUNTS    | (default) |
| GROUP_ACCOU | NTS (default) |    | Azure_SAML:Azur | e Sponsor |
| OWN_ACCOUNT | S (default)   |    | Group           |           |
|             |               |    |                 |           |
|             |               | <  |                 |           |
|             |               | << |                 |           |
|             |               |    |                 |           |
|             |               |    |                 |           |
|             |               |    |                 |           |
|             |               |    |                 |           |
|             |               |    |                 |           |

# Verificación

Use esta sección para confirmar que su configuración funciona correctamente.

**Nota:** El nuevo usuario se ve obligado a cambiar la contraseña de usuario al iniciar sesión. Acepte los pasos de verificación AUP que no lo cubren. La verificación cubre el escenario, en el que los usuarios inician sesión por primera vez y AUP ya fue aceptado una vez por el Patrocinador (alice).

 $\times$ 

Ahora, si abre el portal de patrocinadores (por ejemplo, desde la URL de prueba), se le redirige a Azure para iniciar sesión y, a continuación, volver al portal de patrocinadores.

1. Inicie el portal de patrocinadores con su FQDN en el enlace URL de prueba del portal. ISE debe redirigirle a la página de inicio de sesión de Azure. Ingrese el **nombre de usuario** create before y haga clic en **Next**.

| Microsoft             |                 |     |
|-----------------------|-----------------|-----|
|                       |                 |     |
| Sign in               |                 |     |
| alice@ekorneycciso    | co.onmicrosoft. | com |
| Can't access your acc | ount?           |     |
| Sign-in options       |                 |     |
|                       |                 |     |

2. Introduzca la **contraseña** y haga clic en **Iniciar sesión**. La pantalla de inicio de sesión de IdP redirige al usuario al portal de patrocinadores inicial de ISE.

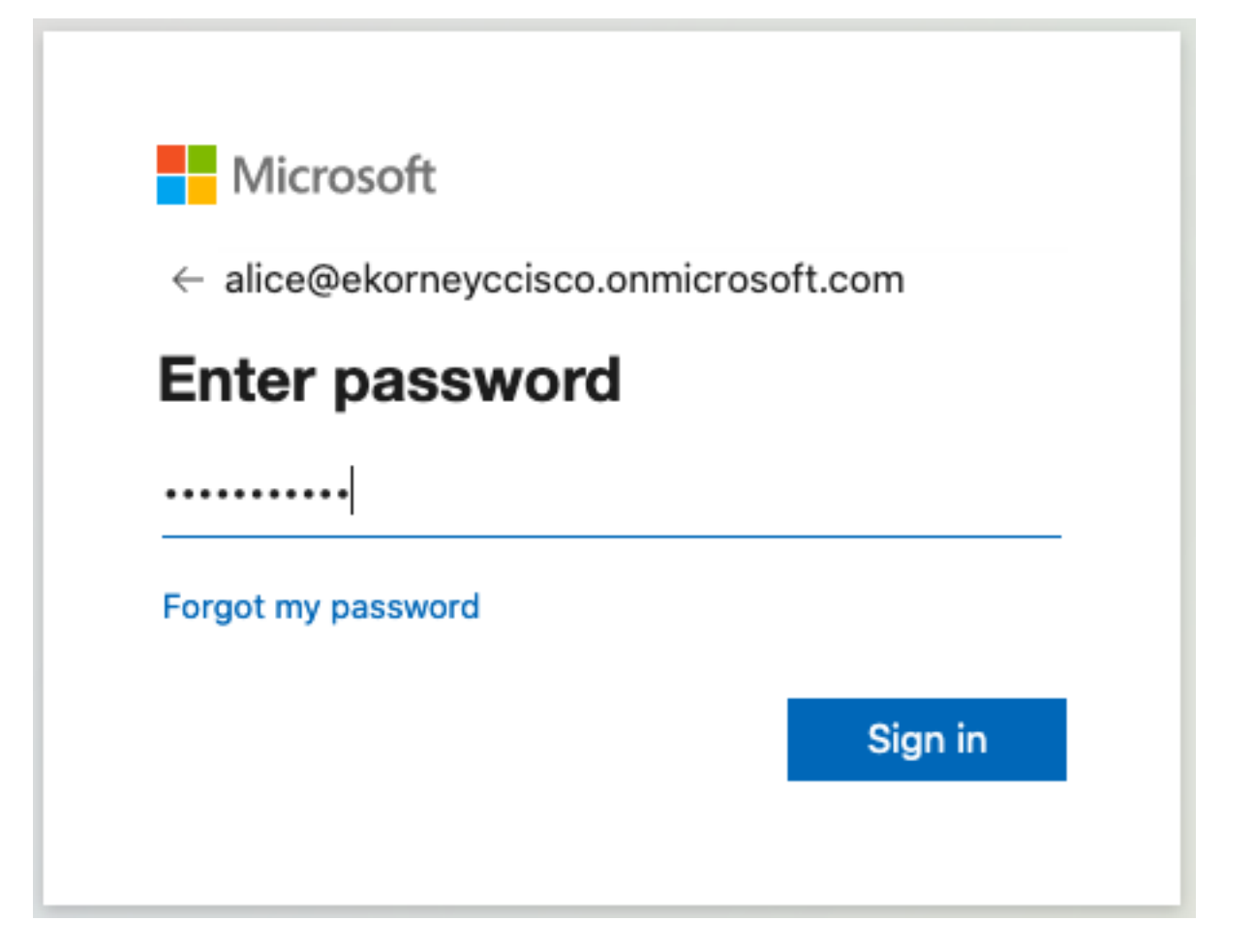

3. Acepte el AUP.

| CISCO Sponsor Portal                                                                                                    | alice@ekorneyccisco.onmicrosoft.com                                                                                                    |
|----------------------------------------------------------------------------------------------------|----------------------------------------------------------------------------------------------------|
| Acceptable Use Policy Please read the Acceptable Use Policy.                                                                                                    |                                                                                                    |
| You are responsible for maintaining the confidentiality of the password and all activities that occur ur<br>Service for activities such as the active use of e-mail, instant messaging, browsing the World Wide V<br>especially sustained high volume data transfers, are not permitted. Hosting a web server or any other<br>someone else's account, sending unsolicited bulk e-mail, collection of other people's personal data v<br>are all prohibited. Cisco Systems reserves the right to suspend the Service if Cisco Systems reason<br>excessive or you are using the Service for criminal or illegal activities. You do not have the right to re<br>to revise, amend or modify these Terms & Conditions, our other policies and agreements, and aspec<br>modification will be posted on Cisco System's website and will be effective as to existing users 30 di | nder your username and password. Cisco Systems offers the<br>Web and accessing corporate intranets. High volume data transfers,<br>er server by use of our Service is prohibited. Trying to access<br>without their knowledge and interference with other network users<br>ably believes that your use of the Service is unreasonably<br>esell this Service to a third party. Cisco Systems reserves the right<br>cts of the Service itself. Notice of any revision, amendment, or<br>ays after posting. |
| Accept                                                                                                    | ecline                                                                                                    |
| Help                                                                                                    |                                                                                                    |

4. En este momento, el usuario patrocinador debe tener acceso completo al portal con permisos de grupo de patrocinadores **ALL\_ACCOUNTS**.

| <br>Sponso                 | r Portal           |                         |                          | Welcome alic        | e@ekorneyccisco.onr | nicrosoft.com 👻 |
|----------------------------|--------------------|-------------------------|--------------------------|---------------------|---------------------|-----------------|
| Create Accounts            | s Manag            | e Accounts (0)          | Pending Accounts (       | 0)                  | Notices (0)         |                 |
| Create, manage, and approv | ve guest accounts. |                         |                          |                     |                     |                 |
|                            | Guest ty           | pe:                     |                          |                     |                     |                 |
|                            | Contract           | or (default)            |                          | (                   | $\odot$             |                 |
|                            | Maximum            | devices that can be cor | nected: 5   Maximum acce | ess duration: 365 d | ays                 |                 |
| Guest Information          |                    |                         | Access Inform            | ation               |                     |                 |
| Known                      | Random             | Import                  | End of busin             | ess day             |                     |                 |
| First name:                |                    |                         | 23:59                    |                     |                     |                 |

Duration:\*

2020-09-16

2020-12-15

From Date (yyyy-mm-dd) \*

To Date (yyyy-mm-dd) \*

90

• 1

Last name:

Email address:

Mobile number:

Reason for visit:

Group tag:

Person being visited (email):

•

Company:

i

Days (Maximum:365)

From Time \*

11:22

To Time \*

10:22

•

Create

|                   |         | )    |
|-------------------|---------|------|
| Language:         |         |      |
| English - English | $\odot$ |      |
|                   |         |      |
|                   |         | Help |
|                   |         |      |

5. Haga clic en Cerrar sesión en el menú desplegable Bienvenido.

| Welcome alice@ekorneyccisco.onmicrosoft.com - |          |  |  |  |
|-----------------------------------------------|----------|--|--|--|
|                                               | Help     |  |  |  |
|                                               | Sign Out |  |  |  |

6. El usuario debe cerrar la sesión correctamente y volver a dirigirla a la pantalla de inicio de sesión.

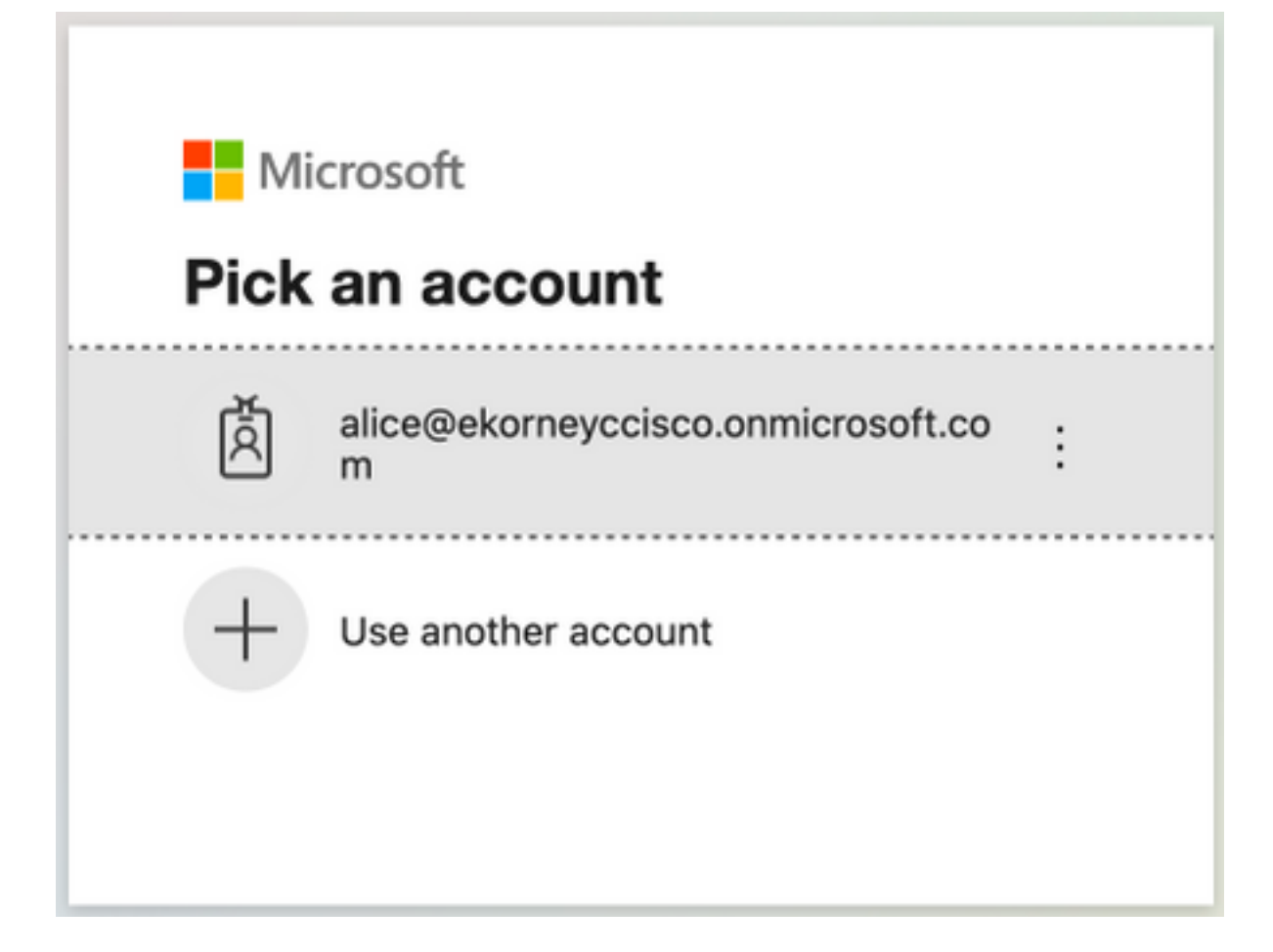

# Troubleshoot

En esta sección encontrará información que puede utilizar para solucionar problemas de configuración.

# **Problemas comunes**

Es vital comprender que la autenticación SAML se maneja entre el explorador y Azure Active Directory. Por lo tanto, puede obtener errores relacionados con la autenticación directamente del proveedor de identidad (Azure), donde el compromiso con ISE todavía no se ha iniciado.

Problema 1. El usuario ingresa la contraseña incorrecta, no se procesaron los datos de usuario en ISE, el problema proviene directamente de IdP (Azure). Para corregir: Restablezca la contraseña o proporcione los datos correctos de la contraseña.

| oft.com                   |
|---------------------------|
|                           |
| ect. If you don't<br>now. |
|                           |
|                           |
| Sign in                   |
|                           |
|                           |

Problema 2. El usuario no forma parte del grupo al que se supone que se le permitirá acceder a SAML SSO. En este caso, no se ha procesado ningún dato de usuario en ISE, el problema proviene directamente de IdP (Azure). Para corregir: Verifique que el **paso Agregar grupo al** paso de configuración **Aplicación** se ejecute correctamente.

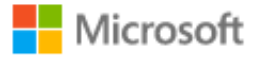

# Sign in

Sorry, but we're having trouble signing you in.

AADSTS50105: The signed in user 'azure@ekorneyccisco.onmicrosoft.com' is not assigned to a role for the application '92ecf9db-766a-42bf-af42-617e95d44675'(ISE).

#### **Troubleshooting details**

If you contact your administrator, send this info to them. Copy info to clipboard

Request Id: e128020b-a4b1-4a5e-9ea8-2c7007b1fe00 Correlation Id: 09a3bce1-8dc9-464d-ab97-85e2bf1f0a33 Timestamp: 2020-05-21T13:03:07Z Message: AADSTS50105: The signed in user 'azure@ekorneyccisco.onmicrosoft.com' is not assigned to a role for the application '92ecf9db-766a-42bf-af42-617e95d44675'(ISE).

#### Advanced diagnostics: Enable

If you plan on getting support for an issue, turn this on and try to reproduce the error. This will collect additional information that will help troubleshoot the issue.

3. Sing Out no funciona como se esperaba, se ve este error - "SSO Logout failed. Se ha producido un problema al cerrar la sesión de SSO. Póngase en contacto con el soporte técnico para obtener ayuda". Se puede ver cuando la URL de cierre de sesión no está configurada correctamente en el IDP de SAML. En ese caso, esta URL se utilizó "https://sponsor30.example.com:8445/sponsorportal/SSOLogoutRequest.action?portal=100d02da -9457-41e8-87d7-0965b0714db2" mientras que debería ser "https://sponsor30.example.com:8445/sponsorportal/SSOLogoutResponse.action" Para corregir: introduzca la URL correcta en la URL de cierre de sesión en Azure IdP.

 $\times$ 

| cisco               | Sponsor Portal                |                          |                         |       |  | ****** |
|---------------------|-------------------------------|--------------------------|-------------------------|-------|--|--------|
| Error<br>SSO Logout | failed.                       |                          |                         |       |  |        |
| There was a         | problem to logout from your S | SO session. Please conta | act help desk for assis | ance. |  |        |
|                     |                               |                          | Help                    |       |  |        |

## Resolución de problemas del cliente

Para verificar que se recibe la carga útil de SAML, puede utilizar Web Developer Tools. Navegue hasta **Herramientas > Desarrollador Web > Red** si utiliza Firefox e inicie sesión con las credenciales de Azure en el Portal. Puede ver la respuesta de SAML cifrada en la pestaña **Params**:

|                                        |                                                 |                                                                                                    | CISCO Sponsor Po                                                                                     | ortal                                                        |                                                                                              |                                                                       | Welcome al                                                             | lice@ekomeyocisco.onmicrosoft.com + i                                                                                                    |  |  |
|----------------------------------------|-------------------------------------------------|----------------------------------------------------------------------------------------------------|----------------------------------------------------------------------------------------------------|--------------------------------------------------------------|----------------------------------------------------------------------------------------------|-----------------------------------------------------------------------|------------------------------------------------------------------------|----------------------------------------------------------------------------------------------------|--|--|
|                                        |                                                 |                                                                                                    | Create Accounts                                                                                      | Manage Accounts                                              | (0)                                                                                          | Pending Accounts                                                      | (0)                                                                    | Notices (0)                                                                                                    |  |  |
|                                        |                                                 |                                                                                                    | Create manage and approve due                                                                        | st accounts                                                  |                                                                                              |                                                                       |                                                                        |                                                                                                    |  |  |
|                                        |                                                 |                                                                                                    |                                                                                                    | 0                                                            |                                                                                              |                                                                       |                                                                        |                                                                                                    |  |  |
|                                        |                                                 |                                                                                                    |                                                                                                    | Guest type:                                                  | Guest type:<br>Contractor (default)<br>Maximum devices that can be connected: 5   Maximum ac |                                                                       |                                                                        |                                                                                                    |  |  |
|                                        |                                                 |                                                                                                    |                                                                                                    | Contractor (default)                                         |                                                                                              |                                                                       |                                                                        | $\odot$                                                                                                    |  |  |
|                                        |                                                 |                                                                                                    |                                                                                                    | Maximum devices that o                                       |                                                                                              |                                                                       | ess duration: 365                                                      | 5 days                                                                                                    |  |  |
|                                        |                                                 |                                                                                                    | Guest Information                                                                                    |                                                              |                                                                                              | Access Infor                                                          | mation                                                                 |                                                                                                    |  |  |
|                                        |                                                 |                                                                                                    |                                                                                                    |                                                              |                                                                                              | End of busi                                                           | ness dav                                                               |                                                                                                    |  |  |
|                                        |                                                 |                                                                                                    | Known                                                                                                | Random In                                                    | nport                                                                                        |                                                                       | ,                                                                      |                                                                                                    |  |  |
|                                        |                                                 |                                                                                                    | First name:                                                                                          |                                                              |                                                                                              | 23:59                                                                 |                                                                        |                                                                                                    |  |  |
|                                        | Inspector                                       | Console D Debug                                                                                                    | ger {} Style Editor 🕥 Performance 🕕 Me                                                               | mory 🚺 Network 🗄 Stor                                        | rage 🕇 Acc                                                                                   | essibility 📫 What's                                                   | New 🚇 Adbi                                                             | lock Plus 🗇 🗇 … 🗙                                                                                                    |  |  |
| 1 V                                    | 7 Filter URLs                                   |                                                                                                    |                                                                                                    |                                                              |                                                                                              | 11 Q O                                                                | All HTML CS                                                            | SS JS XHR Fonts Images Media WS Other Persist Logs Disable Cache No Throttling \$ HAR \$                                                                                                    |  |  |
| Status                                 | Method                                          | Domain                                                                                                    | File                                                                                                 | Cause                                                        | Туре                                                                                         | Transferred                                                           | Size                                                                   | Headers Cookies Params Response Timings Security                                                                                                    |  |  |
| 208                                    | POST                                            | A 10.48.23.86:8445                                                                                                    | SSOLoginResponse.action                                                                              | document                                                     | html                                                                                         | 162.11 KB                                                             | 161.38 KB                                                              | ₩ Filter Request Parameters                                                                                                    |  |  |
| 484                                    | GET                                             |                                                                                                    | favicon.ico                                                                                          | img                                                          | x-icon                                                                                       | cached                                                                | 0 B                                                                    | ✓ Form data                                                                                                    |  |  |
| 208                                    | GET                                             | € 10.48.23.86:8445                                                                                                    | desktop-logo.png                                                                                     | img                                                          | png                                                                                          | 5.03 KB                                                               | 4.40 KB                                                                | SAMLResponse: "PHNhbWxw0Uic3BvbnNiEEPSJfYTM5YjUwYWitZDq1ZS00YWE6LWIxNzUiZjQ0MDVINzQ10GQ                                                                                                    |  |  |
| 208                                    | GET                                             | € 10.48.23.86:8445                                                                                                    | mobile-logo.png                                                                                      | img                                                          | png                                                                                          | 2.75 KB                                                               | 2.13 KB                                                                | 2liBWZXJZ#W9UPSiyLjAlle1zc3VISW5zdGFudD0IMjAyMC0wNS0yMVD#MzcyOTozM4wODV#IBEZ<br>XN0#W5hd0ivbj0iaHR0cHM6Ly8xMC400C4yMy44Njo4ND01L3Nwb25zb3Jwb3J0YWwvU1NPTG                                                                                                    |  |  |
| 208                                    | GET                                             | € 10.48.23.86:8445                                                                                                    | sponsor.structure.css                                                                                | stylesheet                                                   | CSS                                                                                          | cached                                                                | 129.78 KB                                                              | 9naW5SZXNwb25zZS5hY3Rpb241EluUmVzcG9uc2VUbz0IXzEwMGQwMmRhLTk0NTctNDFIOC04                                                                                                    |  |  |
| 208                                    | GET                                             | € 10.48.23.86:8445                                                                                                    | guest.theme.1.css                                                                                    | stylesheet                                                   | CSS                                                                                          | cached                                                                | 34.84 KB                                                               | N2Q3LTA5NjViMDexNGRMI9ERUxJTUURVJwb3J0YWxJZF9FUVVBTFMxMDBLMDJkYS05NDU3L<br>TQxZTqi0DdkNvQwOTYYjA3MTRkYLJU0VNSXBvcnRbbFNic3Nob25JZF9FUVVBTFMmNQJMJhN                                                                                                    |  |  |
| 208                                    | GET                                             | € 10.48.23.86:8445                                                                                                    | sponsor.app.js                                                                                       | script                                                       | js                                                                                           | cached                                                                | 0 B                                                                    | I05NWZILTRmMTUIYWNMy04MzYxNTAxZjMxZjdfU0VNSXRva2VuX0VRVUFMUzV                                                                                                    |  |  |
| 208                                    | GET                                             | € 10.48.23.86:8445                                                                                                    | int/Tellnput.js                                                                                      | script                                                       | js                                                                                           | cached                                                                | 0 B                                                                    | FtZSI+PEF0dHJpYnV0ZVZhbHVIPmFsaWNIQGVrb3JuZXIjY2izY28ub25taWNyb3Nv2nQuY29tPC98<br>dHRvaWJ1d0VWYWy1ZT48L0F0dHJaynv0ZT48L0F0dHJaynv0ZVN0YXRbWVudD48OXV0a05td                                                                                                    |  |  |
| 208                                    |                                                 |                                                                                                    |                                                                                                    |                                                              |                                                                                              |                                                                       |                                                                        | GF02W1bnQgQXV0aG5JbrN0YW50PSIyMDiwLTA1LT1xVDEzQJI50jE3LjEzMloiIFNic3Npb25Jbr                                                                                                    |  |  |
|                                        | GET                                             | 10.48.23.86:8445                                                                                                    | apple-icon.png                                                                                       | img                                                          | png                                                                                          | 8.37 KB                                                               | 7.75 KB                                                                | GF0ZW1bnQgQXV0aG5JbnN0YW50PSlyMDlwLTA1LT1xVDEzOJi50jE3LjEzMloiIFNic3Npb25JbmRl                                                                                                    |  |  |
| 268                                    | GET                                             | 10.48.23.86:8445     10.48.23.86:8445                                                                                                    | apple-icon.png<br>favicon.ico                                                                        | img                                                          | x-icon                                                                                       | 8.37 KB<br>3.42 KB                                                    | 7.75 KB<br>2.79 KB                                                     | GF02W1bxQgQXV0aG5JbxN0YW50P5yM0NxTA1LTxVDEx0J50[53]E5XL6IFNic3Npb25Jbm81<br>eD0XzAwK03OWFhLTxA2mEUNGfw11NzAzLTBmMRNTIk2TEwKC1+PEF160bv029udGV4dD4<br>80VV0aG5Db25027b02zhc3K57WVv4L3Jb0mb22b0mb20V0C0B10NBT1AsfIU46040mE10m                                                                                                    |  |  |
| 208<br>208                             | GET<br>GET<br>GET                               | <ul> <li>☐ 10.48.23.86:8445</li> <li>☐ 10.48.23.86:8445</li> <li>☐ 10.48.23.86:8445</li> </ul>                                                                                                    | apple-icon.png<br>favicon.ico<br>blank.html                                                          | img<br>img<br>subdocument                                    | x-icon<br>html                                                                               | 8.37 KB<br>3.42 KB<br>885 B                                           | 7.75 KB<br>2.79 KB<br>80 B                                             | GF22W1Bx6g20XY065Jbxh0YW160F3y40bxL7NLThVDEQI50G31Lg2MilHiNi33Hg25Jbxh6<br>e00X2AM0030WFLTNL26H00MYN1NLTALTBMMNNTL2TLCHC4FEF16dh020200V4600<br>80XY6a050b2162XN0023x63NSZWY4XL00m6c2t00MbWY20nijONETU46M460mijOm<br>N4XXH2ZM00F2364vm0B01F36bx70B016F16h024204044HNY1NLHHMPiyX3Y4085562527b09]                                                                                                    |  |  |
| 208<br>208<br>208                      | GET<br>GET<br>GET<br>GET                        | <ul> <li>☐ 10.48.23.86:8445</li> <li>☐ 10.48.23.86:8445</li> <li>☐ 10.48.23.86:8445</li> <li>☐ 10.48.23.86:8445</li> </ul>                                                                                                    | apple-icon.png<br>favicon.ico<br>blank.html<br>background.png                                        | img<br>img<br>subdocument<br>img                             | png<br>x-icon<br>html<br>png                                                                 | 8.37 KB<br>3.42 KB<br>885 B<br>11.21 KB                               | 7.75 KB<br>2.79 KB<br>80 B<br>10.58 KB                                 | GFD22W1Bx0g20XY0053,IbmX9YW50PByAKDwLTATLThVDEC0[950[31];E3AIIIFNIS3Hp253,Ibm8]<br>e0DXX4AM0502WFLTAUX-2FINDYAMTNAX11FBMARMITEZTEXTACH-FEF1690:0204904604<br>8QXY0a05052502KFLTAUX-2FINDYAMTNAX100mBc21200HBAWY20n6[0047114640mF]000<br>N4XXH27XAUE016F28dem08[01636h;AD2904048H8YX1LUHH99WX3XY080502502Xh59]<br>wx0XY0a05510gF02W1Bx04+PC98c3NexRp204+PC9YW1sc0p52XNwb26sZT4+*                                                                                                    |  |  |
| 208<br>208<br>208<br>208               | GET<br>GET<br>GET<br>POST                       | <ul> <li>              10.48.23.86:8445          </li> <li>             10.48.23.86:8445         </li> <li>             10.48.23.86:8445         </li> </ul> <li>             10.48.23.86:8445         <ul> <li>             10.48.23.86:8445         </li> <li>             10.48.23.86:8445         </li> </ul> </li> | apple-icon.png<br>favicon.ico<br>blank.html<br>background.png<br>pending.action                      | ing<br>ing<br>subdocument<br>ing<br>shr                      | png<br>x-icon<br>html<br>png<br>json                                                         | 8.37 KB<br>3.42 KB<br>885 B<br>11.21 KB<br>912 B                      | 7.75 KB<br>2.79 KB<br>80 8<br>10.58 KB<br>163 B                        | GF224V1Bx0g20XV0053.lbvN2VV800P34VDwL7ALT11VvDE03050[33].e234liFN234p253.bv80<br>e00X24Av0502V1h2V12v261003V1h3V12v261003V1h12V261003V1140400451951db102024v054504<br>80V24050502602XV000524v54X3.l0v16h21E00458VV7006[004T1v6844e0045]<br>N3YX122XM50261262X00024v5452VY44X3.l0v16h21E00458VV7006[004T1v6844e0045]<br>w42XY4025150272V11004-F5582504v4531024F522Y145052X1401252X14025525109<br>w42XY4025150272V11004-F558250440524-F522Y145052X1401252X1402522<br>RelayState: *10060045-4457-4168-8797-08550714052, DELMITERportald, EQUALS1004022a-<br>4957-4148-877-045650714052, DELMITERportald, EQUALS1004022a-<br>4956-4458-877-4168-8797-08550714052, DELMITERportald, EQUALS1004022a-                                                                                                    |  |  |
| 208<br>208<br>208<br>208<br>208<br>208 | GET<br>GET<br>GET<br>GET<br>POST<br>POST        | <ul> <li>         № 10.48.23.86:8445      </li> <li>         № 10.48.23.86:8445      </li> <li>         № 10.48.23.86:8445      </li> <li>         № 10.48.23.86:8445      </li> <li>         № 10.48.23.86:8445      </li> <li>         № 10.48.23.86:8445      </li> </ul>                                            | appin-icon.png<br>favicon.ico<br>blank.html<br>background.png<br>pending.action<br>bootstrap.action  | ing<br>ing<br>subdocument<br>ing<br>xhr<br>xhr               | png<br>x-icon<br>html<br>png<br>json<br>json                                                 | 8.37 KB<br>3.42 KB<br>885 B<br>11.21 KB<br>912 B<br>4.88 KB           | 2.75 KB<br>2.79 KB<br>80 B<br>10.58 KB<br>163 B<br>4.15 KB             | GF22W1Bib/320X10063JohnX1W160P5M4DWL7NLT111V0E020J50(31L)E2Mill=NL5NL523John3<br>60X2AM/0120W1h11VL2nH1003W1h11VL31HBMMK11T2TUR6MK11F2TUR6UAH7EF316H0-0240940540<br>80X/0405Db2502Xh0Q2xhc3NS2W14XL00mBh2B10m5h8WY20mB0NB1Uk6M4k0mFj0m<br>NstNL52XM000F31d6F02W1ba0+760e3Nor8bb24+F02W14005Mb252T44<br>w4XXV04551d6F02W1ba0+760e3Nor8bb24+F02W14005Mb252T44<br>RelayState: 1106030da+6457-4168-8707-0665b0714b02_5ELMTERportald, EQUALS1004020a-<br>9457-4168-8707-0665b0714d02_SEMbortalSesiond, EQUALS104b02a6-<br>9457-4168-8707-0665b0714d02_SEMbortalSesiond, EQUALS104b02a6-<br>9457-4168-8707-0665b0714d02_SEMbortalSesiond, EQUALS104b02a6-<br>9457-4168-8707-0665b0714d02_SEMbortalSesiond, EQUALS104b02a6-<br>9457-4168-8707-065b0714d02_SEMbortalSesiond, EQUALS104b02a6-<br>9457-4168-8707-065b0714d02_SEMbortalSesiond, EQUALS104b02a6-<br>9457-4168-8707-065b0714d02_SEMbortalSesiond, EQUALS104b02a6-<br>9457-4168-8707-065b0714d02_SEMbortalSesiond, EQUALS104b02a6-<br>9457-4168-8707-065b0714d02_SEMbortalSesiond, EQUALS104b02a6-<br>9457-4168-8707-065b0714d02_SEMbortalSesiond, EQUALS104b02a6-<br>9457-4168-8707-065b0714d02_SEMbortalSesiond, EQUALS104b02a6-<br>9457-4168-8707-065b0714d02_SEMbortalSesiond, EQUALS104b02a6-<br>9457-4168-8707-065b0714d02_SEMbortalSesiond, EQUALS104b02a6-<br>9457-4168-8707-065b0714d02_SEMbortalSesiond, EQUALS104b02a6-<br>8407-440704500800555074b024-850744070450508055555000000555550000000000 |  |  |
| 208<br>208<br>208<br>208<br>208<br>208 | GET<br>GET<br>GET<br>GET<br>POST<br>POST<br>GET | <ul> <li>10.48.23.86:8445</li> <li>10.48.23.86:8445</li> <li>10.48.23.86:8445</li> <li>10.48.23.86:8445</li> <li>10.48.23.86:8445</li> <li>10.48.23.86:8445</li> <li>10.48.23.86:8445</li> <li>10.48.23.86:8445</li> <li>10.48.23.86:8445</li> </ul>                                                                    | apple-icon.png favicon.ico blank.html background.png pending.action bootstrap.action intYthinput.css | ing<br>ing<br>subdocument<br>img<br>xhr<br>xhr<br>stylesheet | png<br>x-icon<br>html<br>png<br>json<br>json<br>css                                          | 8.37 KB<br>3.42 KB<br>885 B<br>11.21 KB<br>912 B<br>4.88 KB<br>cached | 2.75 KB<br>2.79 KB<br>80 B<br>10.58 KB<br>163 B<br>4.15 KB<br>26.58 KB | GF22W1Bx0g20XY005JJbNDYW160PBy40bwL7NLTDF20[050]30[23,1]23M1BFND3Mp23JbnBU<br>eD0X2AM0030WFL5NL26F100AyM10NL31EBM6MMINT2TLF2NL60F16F100H02020049403A<br>80YX0a0500230CMT01NL26F100H020100F100H02020040H02NL06H02100H0MW20H0[0NBT1W6MA20H0]0N<br>N4YX122XN0005100F20WF1800AFC0180h02020400H8W7X10H0H9W2XV0B050252025h09]<br>w02XV24005100F20WF1800AFC0180h0203040H8V7X10H0H9W2XV0B05025225h09]<br>w02XV24005100F20WF1800AFC0180h0203040H8V7X10H0H8VX10A05025225h09]<br>w02XV24005100F20WF1800AFC0180h0203040H8V7X10H020XXN05025221h09]<br>RelsState: "0.000304-H8V-14H8-RR7-06805074405_DEX10H1280F180040H8VX10A05040004<br>e457-1448-RR7-068500714db_SEM0po1t6Sexisiond_EQUALSH62804-965-415-<br>ad58-884504347_SEM00km_EQUALSH4XXR9Q00EVEC22C08VX407N0508055_SEM_DELINETERt<br>0.48.23.86*                                                                                                    |  |  |

## Resolución de problemas de ISE

El nivel de registro de los componentes aquí debe cambiarse en ISE. Vaya a **Operaciones >** Solución de problemas > Asistente de depuración > Configuración de registro de depuración.

| Nombre del componente | Nivel de registro | Nombre de archivo de registro |
|-----------------------|-------------------|-------------------------------|
| acceso de invitado    | DEPURAR           | guest.log                     |
| portal-web-action     | DEPURAR           | guest.log                     |
| opensaml              | DEPURAR           | ise-psc.log                   |
| saml                  | DEPURAR           | ise-psc.log                   |

Grupo de trabajo de Depuraciones en el momento de la ejecución correcta del flujo (ise-psc.log):

#### 1. El usuario se redirige a la URL de IdP desde el portal de patrocinadores.

```
2020-09-16 10:43:59,207 DEBUG [https-jsse-nio-10.48.23.86-8445-exec-4][]
cpm.saml.framework.impl.SAMLFacadeImpl -::::- SAMLUtils::isLoadBalancerConfigured() - LB NOT
configured for: Azure_SAML
2020-09-16 10:43:59,211 DEBUG [https-jsse-nio-10.48.23.86-8445-exec-4][]
cpm.saml.framework.impl.SAMLFacadeImpl -::::- SAMLUtils::isOracle() - checking whether IDP URL
indicates that its OAM. IDP URL:
https://login.microsoftonline.com/64ace648-115d-4ad9-a3bf-76601b0f8d5c/saml2
2020-09-16 10:43:59,211 DEBUG [https-jsse-nio-10.48.23.86-8445-exec-4][]
cpm.saml.framework.impl.SAMLFacadeImpl -::::- SPProviderId for Azure_SAML is:
http://CiscoISE/bd48c1a1-9477-4746-8e40-e43d20c9f429
2020-09-16 10:43:59,211 DEBUG [https-jsse-nio-10.48.23.86-8445-exec-4][]
cpm.saml.framework.impl.SAMLFacadeImpl -::::- SAMLUtils::isLoadBalancerConfigured() - LB NOT
configured for: Azure_SAML
2020-09-16 10:43:59,211 DEBUG [https-jsse-nio-10.48.23.86-8445-exec-4][]
cpm.saml.framework.impl.SAMLFacadeImpl -::::- SAML request - providerId (as should be found in
IdP configuration):
http://CiscoISE/bd48c1a1-9477-4746-8e40-e43d20c9f429
2020-09-16 10:43:59,211 DEBUG [https-jsse-nio-10.48.23.86-8445-exec-4][]
cpm.saml.framework.impl.SAMLFacadeImpl -::::- SAML request - returnToId (relay state):
_bd48c1a1-9477-4746-8e40-e43d20c9f429_DELIMITERportalId_EQUALSbd48c1a1-9477-4746-8e40-
e43d20c9f429_SEMIportalSessionId_EQUALS8fa19bf2-9fa6-4892-b082-
5cdabfb5daa1_SEMItoken_EQUALSOA6CZJQD7X67TLYHE4Y3EM3EY097E2J_SEMI_DELIMITERsponsor30.example.com
2020-09-16 10:43:59,211 DEBUG [https-jsse-nio-10.48.23.86-8445-exec-4][]
cpm.saml.framework.impl.SAMLFacadeImpl -::::- SAML request - spUrlToReturnTo:
https://sponsor30.example.com:8445/sponsorportal/SSOLoginResponse.action
```

#### 2. La respuesta SAML se recibe del navegador.

```
2020-09-16 10:44:11,122 DEBUG [https-jsse-nio-10.48.23.86-8445-exec-8][]
cpm.saml.framework.impl.SAMLFacadeImpl -::::- SAML response - Relay State:
_bd48c1a1-9477-4746-8e40-e43d20c9f429_DELIMITERportalId=bd48c1a1-9477-4746-8e40-
e43d20c9f429;portalSessionId=8fa19bf2-9fa6-4892-b082-5cdabfb5daa1;
token=OA6CZJQD7X67TLYHE4Y3EM3EY097E2J;_DELIMITERsponsor30.example.com
2020-09-16 10:44:11,126 DEBUG [https-jsse-nio-10.48.23.86-8445-exec-8][]
cpm.saml.framework.impl.SAMLFacadeImpl -::::- SAML HTTPRequest - Portal Session info:
portalId=bd48c1a1-9477-4746-8e40-e43d20c9f429;portalSessionId=8fa19bf2-9fa6-4892-b082-
5cdabfb5daa1;token=OA6CZJQD7X67TLYHE4Y3EM3EY097E2J;
2020-09-16 10:44:11,126 DEBUG [https-jsse-nio-10.48.23.86-8445-exec-8][]
cpm.saml.framework.impl.SAMLFacadeImpl -::::- SAML response - Relay State
:_bd48c1a1-9477-4746-8e40-e43d20c9f429_DELIMITERportalId=bd48c1a1-9477-4746-8e40-
e43d20c9f429;portalSessionId=8fa19bf2-9fa6-4892-b082-5cdabfb5daa1;
token=OA6CZJQD7X67TLYHE4Y3EM3EY097E2J;_DELIMITERsponsor30.example.com
2020-09-16 10:44:11,126 DEBUG [https-jsse-nio-10.48.23.86-8445-exec-8][]
cpm.saml.framework.impl.SAMLFacadeImpl -::::- SAML HTTPRequest - Portal Session info:
portalId=bd48c1a1-9477-4746-8e40-e43d20c9f429;portalSessionId=8fa19bf2-9fa6-4892-b082-
5cdabfb5daa1;token=OA6CZJQD7X67TLYHE4Y3EM3EY097E2J;
2020-09-16 10:44:11,129 DEBUG [https-jsse-nio-10.48.23.86-8445-exec-8][]
cpm.saml.framework.impl.SAMLFacadeImpl -::::- SAML response - Relay State:
_bd48c1a1-9477-4746-8e40-e43d20c9f429_DELIMITERportalId=bd48c1a1-9477-4746-8e40-
e43d20c9f429;portalSessionId=8fa19bf2-9fa6-4892-b082-5cdabfb5daa1;
token=OA6CZJQD7X67TLYHE4Y3EM3EY097E2J;_DELIMITERsponsor30.example.com
2020-09-16 10:44:11,129 DEBUG [https-jsse-nio-10.48.23.86-8445-exec-8][]
cpm.saml.framework.impl.SAMLFacadeImpl -::::- SAML HTTPRequest - Portal Session info:
portalId=bd48c1a1-9477-4746-8e40-e43d20c9f429;portalSessionId=8fa19bf2-9fa6-4892-b082-
5cdabfb5daa1;token=OA6CZJQD7X67TLYHE4Y3EM3EY097E2J;
2020-09-16 10:44:11,133 DEBUG [https-jsse-nio-10.48.23.86-8445-exec-8][]
```

```
cpm.saml.framework.impl.SAMLFacadeImpl -::::- SAML response - Relay State:
_bd48c1a1-9477-4746-8e40-e43d20c9f429_DELIMITERportalId=bd48c1a1-9477-4746-8e40-
e43d20c9f429;portalSessionId=8fa19bf2-9fa6-4892-b082-5cdabfb5daa1;
token=OA6CZJQD7X67TLYHE4Y3EM3EY097E2J;_DELIMITERsponsor30.example.com
2020-09-16 10:44:11,134 DEBUG [https-jsse-nio-10.48.23.86-8445-exec-8][]
cpm.saml.framework.impl.SAMLFacadeImpl -::::- SAML HTTPRequest - Portal Session info:
portalId=bd48c1a1-9477-4746-8e40-e43d20c9f429;portalSessionId=8fa19bf2-9fa6-4892-b082-
5cdabfb5daa1;token=OA6CZJQD7X67TLYHE4Y3EM3EY097E2J;
2020-09-16 10:44:11,134 DEBUG [https-jsse-nio-10.48.23.86-8445-exec-8][]
cpm.saml.framework.impl.SAMLFacadeImpl -::::- SAML response - Relay State:
_bd48cla1-9477-4746-8e40-e43d20c9f429_DELIMITERportalId=bd48cla1-9477-4746-8e40-
e43d20c9f429;portalSessionId=8fa19bf2-9fa6-4892-b082-5cdabfb5daa1;
token=OA6CZJQD7X67TLYHE4Y3EM3EY097E2J;_DELIMITERsponsor30.example.com
2020-09-16 10:44:11,134 DEBUG [https-jsse-nio-10.48.23.86-8445-exec-8][]
cpm.saml.framework.impl.SAMLFacadeImpl -::::- SAML flow initiator PSN's Host name
is:sponsor30.example.com
2020-09-16 10:44:11,134 DEBUG [https-jsse-nio-10.48.23.86-8445-exec-8][]
cpm.saml.framework.impl.SAMLFacadeImpl -::::- Is redirect requiered:
InitiatorPSN:sponsor30.example.com
This node's host name:ISE30-lek LB:null request Server Name:sponsor30.example.com
2020-09-16 10:44:11,182 DEBUG [https-jsse-nio-10.48.23.86-8445-exec-8][]
cpm.saml.framework.impl.SAMLFacadeImpl -::::- This node is the initiator (sponsor30.example.com)
this node host name is:sponsor30.example.com
2020-09-16 10:44:11,184 DEBUG [https-jsse-nio-10.48.23.86-8445-exec-8][]
org.opensaml.xml.parse.BasicParserPool -::::- Setting DocumentBuilderFactory attribute
'http://javax.xml.XMLConstants/feature/secure-processing'
2020-09-16 10:44:11,187 DEBUG [https-jsse-nio-10.48.23.86-8445-exec-8][]
org.opensaml.xml.parse.BasicParserPool -::::- Setting DocumentBuilderFactory attribute
'http://apache.org/xml/features/disallow-doctype-decl'
2020-09-16 10:44:11,190 DEBUG [https-jsse-nio-10.48.23.86-8445-exec-8][]
opensaml.ws.message.decoder.BaseMessageDecoder -::::- Beginning to decode message from inbound
transport of type: org.opensaml.ws.transport.http.HttpServletRequestAdapter
2020-09-16 10:44:11,190 DEBUG [https-jsse-nio-10.48.23.86-8445-exec-8][]
opensaml.saml2.binding.decoding.HTTPPostDecoder -::::- Decoded SAML relay state of:
_bd48c1a1-9477-4746-8e40-e43d20c9f429_DELIMITERportalId_EQUALSbd48c1a1-9477-4746-8e40-
e43d20c9f429_SEMIportalSessionId_EQUALS8fa19bf2-9fa6-4892-b082-
5cdabfb5daa1_SEMItoken_EQUALSOA6CZJQD7X67TLYHE4Y3EM3EY097E2J_SEMI_DELIMITERsponsor30.example.com
2020-09-16 10:44:11,190 DEBUG [https-jsse-nio-10.48.23.86-8445-exec-8][]
opensaml.saml2.binding.decoding.HTTPPostDecoder -::::- Getting Base64 encoded message from
request
2020-09-16 10:44:11,191 DEBUG [https-jsse-nio-10.48.23.86-8445-exec-8][]
opensaml.ws.message.decoder.BaseMessageDecoder -::::- Parsing message stream into DOM document
2020-09-16 10:44:11,193 DEBUG [https-jsse-nio-10.48.23.86-8445-exec-8][]
opensaml.ws.message.decoder.BaseMessageDecoder -::::- Unmarshalling message DOM
2020-09-16 10:44:11,195 DEBUG [https-jsse-nio-10.48.23.86-8445-exec-8][]
opensaml.xml.signature.impl.SignatureUnmarshaller -::::- Starting to unmarshall Apache XML-
Security-based SignatureImpl element
2020-09-16 10:44:11,195 DEBUG [https-jsse-nio-10.48.23.86-8445-exec-8][]
opensaml.xml.signature.impl.SignatureUnmarshaller -::::- Constructing Apache XMLSignature object
2020-09-16 10:44:11,195 DEBUG [https-jsse-nio-10.48.23.86-8445-exec-8][]
opensaml.xml.signature.impl.SignatureUnmarshaller -::::- Adding canonicalization and signing
algorithms, and HMAC output length to Signature
2020-09-16 10:44:11,195 DEBUG [https-jsse-nio-10.48.23.86-8445-exec-8][]
opensaml.xml.signature.impl.SignatureUnmarshaller -::::- Adding KeyInfo to Signature
2020-09-16 10:44:11,197 DEBUG [https-jsse-nio-10.48.23.86-8445-exec-8][]
opensaml.ws.message.decoder.BaseMessageDecoder -::::- Message succesfully unmarshalled
2020-09-16 10:44:11,197 DEBUG [https-jsse-nio-10.48.23.86-8445-exec-8][]
opensaml.saml2.binding.decoding.HTTPPostDecoder -:::- Decoded SAML message
2020-09-16 10:44:11,197 DEBUG [https-jsse-nio-10.48.23.86-8445-exec-8][]
opensaml.saml2.binding.decoding.BaseSAML2MessageDecoder -::::- Extracting ID, issuer and issue
instant from status response
2020-09-16 10:44:11,199 DEBUG [https-jsse-nio-10.48.23.86-8445-exec-8][]
opensaml.ws.message.decoder.BaseMessageDecoder -::::- No security policy resolver attached to
this message context, no security policy evaluation attempted
```

```
2020-09-16 10:44:11,199 DEBUG [https-jsse-nio-10.48.23.86-8445-exec-8][]
opensaml.ws.message.decoder.BaseMessageDecoder -::::- Successfully decoded message.
2020-09-16 10:44:11,199 DEBUG [https-jsse-nio-10.48.23.86-8445-exec-8][]
opensaml.common.binding.decoding.BaseSAMLMessageDecoder -::::- Checking SAML message intended
destination endpoint against receiver endpoint
2020-09-16 10:44:11,199 DEBUG [https-jsse-nio-10.48.23.86-8445-exec-8][]
opensaml.common.binding.decoding.BaseSAMLMessageDecoder -::::- Intended message destination
endpoint:
https://sponsor30.example.com:8445/sponsorportal/SSOLoginResponse.action
2020-09-16 10:44:11,199 DEBUG [https-jsse-nio-10.48.23.86-8445-exec-8][]
opensaml.common.binding.decoding.BaseSAMLMessageDecoder -::::- Actual message receiver endpoint:
https://sponsor30.example.com:8445/sponsorportal/SSOLoginResponse.action
2020-09-16 10:44:11,199 DEBUG [https-jsse-nio-10.48.23.86-8445-exec-8][]
cpm.saml.framework.impl.SAMLFacadeImpl -:::-
SAML decoder's URIComparator -
[https://sponsor30.example.com:8445/sponsorportal/SSOLoginResponse.action] vs.
[https://sponsor30.example.com:8445/sponsorportal/SSOLoginResponse.action]
2020-09-16 10:44:11,199 DEBUG [https-jsse-nio-10.48.23.86-8445-exec-8][]
opensaml.common.binding.decoding.BaseSAMLMessageDecoder -::::-
SAML message intended destination endpoint matched recipient endpoint
2020-09-16 10:44:11,199 DEBUG [https-jsse-nio-10.48.23.86-8445-exec-8][]
cpm.saml.framework.impl.SAMLFacadeImpl -::::- SAML Response:
statusCode:urn:oasis:names:tc:SAML:2.0:status:Success
```

#### 3. Se inicia el análisis de atributos (afirmación).

```
2020-09-16 10:44:11,199 DEBUG [https-jsse-nio-10.48.23.86-8445-exec-8][]
cpm.saml.framework.impl.SAMLAttributesParser -::::- [parseAttributes] Found attribute name :
http://schemas.microsoft.com/identity/claims/tenantid
2020-09-16 10:44:11,199 DEBUG [https-jsse-nio-10.48.23.86-8445-exec-8][]
cpm.saml.framework.impl.SAMLAttributesParser -::::- [parseAttributes] Delimeter not configured,
Attribute=<http://schemas.microsoft.com/identity/claims/tenantid> add value=<64ace648-115d-4ad9-
a3bf-76601b0f8d5c>
2020-09-16 10:44:11,199 DEBUG [https-jsse-nio-10.48.23.86-8445-exec-8][]
cpm.saml.framework.impl.SAMLAttributesParser -::::- [parseAttributes] Set on IdpResponse object
attribute<http://schemas.microsoft.com/identity/claims/tenantid> value=<64ace648-115d-4ad9-a3bf-
76601b0f8d5c>
2020-09-16 10:44:11,200 DEBUG [https-jsse-nio-10.48.23.86-8445-exec-8][]
cpm.saml.framework.impl.SAMLAttributesParser -::::- [parseAttributes] Found attribute name :
http://schemas.microsoft.com/identity/claims/objectidentifier
2020-09-16 10:44:11,200 DEBUG [https-jsse-nio-10.48.23.86-8445-exec-8][]
cpm.saml.framework.impl.SAMLAttributesParser -::::- [parseAttributes] Delimeter not configured,
Attribute=<http://schemas.microsoft.com/identity/claims/objectidentifier> add value=<50ba7e39-
e7fb-4cb1-8256-0537e8a09146>
2020-09-16 10:44:11,200 DEBUG [https-jsse-nio-10.48.23.86-8445-exec-8][]
cpm.saml.framework.impl.SAMLAttributesParser -::::- [parseAttributes] Set on IdpResponse object
attribute<http://schemas.microsoft.com/identity/claims/objectidentifier> value=<50ba7e39-e7fb-
4cb1-8256-0537e8a09146>
2020-09-16 10:44:11,200 DEBUG [https-jsse-nio-10.48.23.86-8445-exec-8][]
cpm.saml.framework.impl.SAMLAttributesParser -::::- [parseAttributes] Found attribute name :
http://schemas.microsoft.com/identity/claims/displayname
2020-09-16 10:44:11,200 DEBUG [https-jsse-nio-10.48.23.86-8445-exec-8][]
cpm.saml.framework.impl.SAMLAttributesParser -::::- [parseAttributes] Delimeter not configured,
Attribute=<http://schemas.microsoft.com/identity/claims/displayname> add value=<Alice>
2020-09-16 10:44:11,200 DEBUG [https-jsse-nio-10.48.23.86-8445-exec-8][]
cpm.saml.framework.impl.SAMLAttributesParser -::::- [parseAttributes] Set on IdpResponse object
attribute<http://schemas.microsoft.com/identity/claims/displayname> value=<Alice>
```

4. El atributo de grupo se recibe con el valor de **f626733b-eb37-4cf2-b2a6-c2895fd5f4d3**, validación de firmas.

2020-09-16 10:44:11,200 DEBUG [https-jsse-nio-10.48.23.86-8445-exec-8][] cpm.saml.framework.impl.SAMLAttributesParser -::::- [parseAttributes] Found attribute name : http://schemas.microsoft.com/ws/2008/06/identity/claims/groups 2020-09-16 10:44:11,200 DEBUG [https-jsse-nio-10.48.23.86-8445-exec-8][] cpm.saml.framework.impl.SAMLAttributesParser -::::- [parseAttributes] Delimeter not configured, Attribute=<http://schemas.microsoft.com/ws/2008/06/identity/claims/groups> add value=<f626733beb37-4cf2-b2a6-c2895fd5f4d3> 2020-09-16 10:44:11,200 DEBUG [https-jsse-nio-10.48.23.86-8445-exec-8][] cpm.saml.framework.impl.SAMLAttributesParser -::::- [parseAttributes] Set on IdpResponse object - attribute <http://schemas.microsoft.com/ws/2008/06/identity/claims/groups> value=<f626733b-eb37-4cf2-b2a6-</pre> c2895fd5f4d3> 2020-09-16 10:44:11,200 DEBUG [https-jsse-nio-10.48.23.86-8445-exec-8][] cpm.saml.framework.impl.SAMLAttributesParser -::::- [parseAttributes] Found attribute name : http://schemas.microsoft.com/identity/claims/identityprovider 2020-09-16 10:44:11,200 DEBUG [https-jsse-nio-10.48.23.86-8445-exec-8][] cpm.saml.framework.impl.SAMLAttributesParser -::::- [parseAttributes] Delimeter not configured, Attribute=<http://schemas.microsoft.com/identity/claims/identityprovider> add value=<https://sts.windows.net/64ace648-115d-4ad9-a3bf-76601b0f8d5c/> 2020-09-16 10:44:11,200 DEBUG [https-jsse-nio-10.48.23.86-8445-exec-8][] cpm.saml.framework.impl.SAMLAttributesParser -::::- [parseAttributes] Set on IdpResponse object - attribute <http://schemas.microsoft.com/identity/claims/identityprovider> value=<https://sts.windows.net/64ace648-115d-4ad9-a3bf-76601b0f8d5c/> 2020-09-16 10:44:11,200 DEBUG [https-jsse-nio-10.48.23.86-8445-exec-8][] cpm.saml.framework.impl.SAMLAttributesParser -::::- [parseAttributes] Found attribute name : http://schemas.microsoft.com/claims/authnmethodsreferences 2020-09-16 10:44:11,200 DEBUG [https-jsse-nio-10.48.23.86-8445-exec-8][] cpm.saml.framework.impl.SAMLAttributesParser -::::- [parseAttributes] Delimeter not configured, Attribute=<http://schemas.microsoft.com/claims/authnmethodsreferences> add value=<http://schemas.microsoft.com/ws/2008/06/identity/authenticationmethod/password> 2020-09-16 10:44:11,200 DEBUG [https-jsse-nio-10.48.23.86-8445-exec-8][] cpm.saml.framework.impl.SAMLAttributesParser -::::- [parseAttributes] Set on IdpResponse object - attribute <http://schemas.microsoft.com/claims/authnmethodsreferences> value=<http://schemas.microsoft.com/ws/2008/06/identity/authenticationmethod/password> 2020-09-16 10:44:11,200 DEBUG [https-jsse-nio-10.48.23.86-8445-exec-8][] cpm.saml.framework.impl.SAMLAttributesParser -::::- [parseAttributes] Found attribute name : http://schemas.xmlsoap.org/ws/2005/05/identity/claims/name 2020-09-16 10:44:11,200 DEBUG [https-jsse-nio-10.48.23.86-8445-exec-8][] cpm.saml.framework.impl.SAMLAttributesParser -:::- [parseAttributes] Delimeter not configured, Attribute=<http://schemas.xmlsoap.org/ws/2005/05/identity/claims/name> add value=<alice@ekorneyccisco.onmicrosoft.com> 2020-09-16 10:44:11,200 DEBUG [https-jsse-nio-10.48.23.86-8445-exec-8][] cpm.saml.framework.impl.SAMLAttributesParser -::::- [parseAttributes] Set on IdpResponse object - attribute <http://schemas.xmlsoap.org/ws/2005/05/identity/claims/name> value=<alice@ekorneyccisco.onmicrosoft.com> 2020-09-16 10:44:11,200 DEBUG [https-jsse-nio-10.48.23.86-8445-exec-8][] cpm.saml.framework.impl.SAMLFacadeImpl -::::- SAMLUtils::getUserNameFromAssertion: IdentityAttribute is set to Subject Name 2020-09-16 10:44:11,200 DEBUG [https-jsse-nio-10.48.23.86-8445-exec-8][] cpm.saml.framework.impl.SAMLFacadeImpl -::::- SAMLUtils::getUserNameFromAssertion: username value from Subject is=[alice@ekorneyccisco.onmicrosoft.com] 2020-09-16 10:44:11,200 DEBUG [https-jsse-nio-10.48.23.86-8445-exec-8][] cpm.saml.framework.impl.SAMLFacadeImpl -::::- SAMLUtils::getUserNameFromAssertion: username set to=[alice@ekorneyccisco.onmicrosoft.com] 2020-09-16 10:44:11,200 DEBUG [https-jsse-nio-10.48.23.86-8445-exec-8][] cpm.saml.framework.impl.SAMLFacadeImpl -::::- SAML Response: Found value for 'username' attribute assertion: alice@ekorneyccisco.onmicrosoft.com 2020-09-16 10:44:11,200 DEBUG [https-jsse-nio-10.48.23.86-8445-exec-8][] cpm.saml.framework.impl.SAMLAttributesParser -::::- [SAMLAttributesParser:readDict]

2020-09-16 10:44:11,200 DEBUG [https-jsse-nio-10.48.23.86-8445-exec-8][] cpm.saml.framework.cfg.IdentityProviderMgr -::::- getDict: Azure\_SAML 2020-09-16 10:44:11,200 DEBUG [https-jsse-nio-10.48.23.86-8445-exec-8][] cpm.saml.framework.impl.SAMLAttributesParser -::::- [SAMLAttributesParser:readDict]: read Dict attribute=<ExternalGroups> 2020-09-16 10:44:11,200 DEBUG [https-jsse-nio-10.48.23.86-8445-exec-8][] cpm.saml.framework.impl.SAMLAttributesParser -::::- [parseAttributes] Attribute <http://schemas.microsoft.com/identity/claims/displayname> NOT configured in IdP dictionary, NOT caching 2020-09-16 10:44:11,201 DEBUG [https-jsse-nio-10.48.23.86-8445-exec-8][] cpm.saml.framework.impl.SAMLAttributesParser -::::- [cacheGroupAttr] Adding to cache ExternalGroup values=<f626733b-eb37-4cf2-b2a6-c2895fd5f4d3> 2020-09-16 10:44:11,201 DEBUG [https-jsse-nio-10.48.23.86-8445-exec-8][] cpm.saml.framework.impl.SAMLAttributesParser -::::- [parseAttributes] Attribute <http://schemas.microsoft.com/identity/claims/tenantid> NOT configured in IdP dictionary, NOT caching 2020-09-16 10:44:11,201 DEBUG [https-jsse-nio-10.48.23.86-8445-exec-8][] cpm.saml.framework.impl.SAMLAttributesParser -::::- [parseAttributes] Attribute <http://schemas.microsoft.com/identity/claims/identityprovider> NOT configured in IdP dictionary, NOT caching 2020-09-16 10:44:11,201 DEBUG [https-jsse-nio-10.48.23.86-8445-exec-8][] cpm.saml.framework.impl.SAMLAttributesParser -::::- [parseAttributes] Attribute <http://schemas.microsoft.com/identity/claims/objectidentifier> NOT configured in IdP dictionary, NOT caching 2020-09-16 10:44:11,201 DEBUG [https-jsse-nio-10.48.23.86-8445-exec-8][] cpm.saml.framework.impl.SAMLAttributesParser -::::- [parseAttributes] Attribute <http://schemas.xmlsoap.org/ws/2005/05/identity/claims/name> NOT configured in IdP dictionary, NOT caching 2020-09-16 10:44:11,201 DEBUG [https-jsse-nio-10.48.23.86-8445-exec-8][] cpm.saml.framework.impl.SAMLAttributesParser -::::- [parseAttributes] Attribute <http://schemas.microsoft.com/claims/authnmethodsreferences> NOT configured in IdP dictionary, NOT caching 2020-09-16 10:44:11,201 DEBUG [https-jsse-nio-10.48.23.86-8445-exec-8][] cisco.cpm.saml.framework.SAMLSessionDataCache -::::- [storeAttributesSessionData] idStore=<Azure\_SAML> userName=alice@ekorneyccisco.onmicrosoft.com> 2020-09-16 10:44:11,201 DEBUG [https-jsse-nio-10.48.23.86-8445-exec-8][] cpm.saml.framework.impl.SAMLAttributesParser -::::- [SAMLAttributesParser:getEmail] The email attribute not configured on IdP 2020-09-16 10:44:11,201 DEBUG [https-jsse-nio-10.48.23.86-8445-exec-8][] cpm.saml.framework.impl.SAMLFacadeImpl -::::- SAML Response: email attribute value: 2020-09-16 10:44:11,201 DEBUG [https-jsse-nio-10.48.23.86-8445-exec-8][] cpm.saml.framework.impl.SAMLFacadeImpl -::::- SAML response - Relay State: \_bd48c1a1-9477-4746-8e40-e43d20c9f429\_DELIMITERportalId=bd48c1a1-9477-4746-8e40e43d20c9f429;portalSessionId=8fa19bf2-9fa6-4892-b082-5cdabfb5daa1; token=OA6CZJQD7X67TLYHE4Y3EM3EY097E2J;\_DELIMITERsponsor30.example.com 2020-09-16 10:44:11,201 DEBUG [https-jsse-nio-10.48.23.86-8445-exec-8][] cpm.saml.framework.impl.SAMLFacadeImpl -::::- SAML HTTPRequest - Portal ID:bd48cla1-9477-4746-8e40-e43d20c9f429 2020-09-16 10:44:11,201 DEBUG [https-jsse-nio-10.48.23.86-8445-exec-8][] cpm.saml.framework.impl.SAMLFacadeImpl -::::- SAML response - Relay State: \_bd48c1a1-9477-4746-8e40-e43d20c9f429\_DELIMITERportalId=bd48c1a1-9477-4746-8e40e43d20c9f429;portalSessionId=8fa19bf2-9fa6-4892-b082-5cdabfb5daa1; token=OA6CZJQD7X67TLYHE4Y3EM3EY097E2J;\_DELIMITERsponsor30.example.com 2020-09-16 10:44:11,201 DEBUG [https-jsse-nio-10.48.23.86-8445-exec-8][] cpm.saml.framework.impl.SAMLFacadeImpl -::::- SAML HTTPRequest - Portal Session info: portalId=bd48c1a1-9477-4746-8e40-e43d20c9f429;portalSessionId=8fa19bf2-9fa6-4892-b082-5cdabfb5daa1;token=OA6CZJQD7X67TLYHE4Y3EM3EY097E2J; 2020-09-16 10:44:11,201 DEBUG [https-jsse-nio-10.48.23.86-8445-exec-8][] cpm.saml.framework.impl.SAMLFacadeImpl -::::- SAML response - Relay State: \_bd48c1a1-9477-4746-8e40-e43d20c9f429\_DELIMITERportalId=bd48c1a1-9477-4746-8e40e43d20c9f429;portalSessionId=8fa19bf2-9fa6-4892-b082-5cdabfb5daa1; token=OA6CZJQD7X67TLYHE4Y3EM3EY097E2J;\_DELIMITERsponsor30.example.com 2020-09-16 10:44:11,201 DEBUG [https-jsse-nio-10.48.23.86-8445-exec-8][] cpm.saml.framework.impl.SAMLFacadeImpl -::::- SAML flow initiator PSN's Host name

```
is:sponsor30.example.com
2020-09-16 10:44:11,201 DEBUG [https-jsse-nio-10.48.23.86-8445-exec-8][]
cpm.saml.framework.impl.SAMLFacadeImpl -::::- SAMLUtils::isLoadBalancerConfigured() - LB NOT
configured for: Azure SAML
2020-09-16 10:44:11,201 DEBUG [https-jsse-nio-10.48.23.86-8445-exec-8][]
cpm.saml.framework.impl.SAMLFacadeImpl -::::- SAMLUtils::isOracle() - checking whether IDP URL
indicates that its OAM.
IDP URL: https://login.microsoftonline.com/64ace648-115d-4ad9-a3bf-76601b0f8d5c/saml2
2020-09-16 10:44:11,201 DEBUG [https-jsse-nio-10.48.23.86-8445-exec-8][]
cpm.saml.framework.impl.SAMLFacadeImpl -::::- SPProviderId for Azure_SAML is:
http://CiscoISE/bd48c1a1-9477-4746-8e40-e43d20c9f429
2020-09-16 10:44:11,202 DEBUG [https-jsse-nio-10.48.23.86-8445-exec-8][]
cpm.saml.framework.impl.SAMLFacadeImpl -:::- ResponseValidationContext:
IdP URI: https://sts.windows.net/64ace648-115d-4ad9-a3bf-76601b0f8d5c/
SP URI: http://CiscoISE/bd48c1a1-9477-4746-8e40-e43d20c9f429
Assertion Consumer URL: https://sponsor30.example.com:8445/sponsorportal/SSOLoginResponse.action
Request Id: _bd48c1a1-9477-4746-8e40-e43d20c9f429_DELIMITERportalId_EQUALSbd48c1a1-9477-4746-
8e40-e43d20c9f429_SEMIportalSessionId_EQUALS8fa19bf2-9fa6-4892-b082-
5cdabfb5daa1_SEMItoken_EQUALSOA6CZJQD7X67TLYHE4Y3EM3EY097E2J_SEMI_DELIMITERsponsor30.example.com
Client Address: 10.61.170.160
Load Balancer: null
2020-09-16 10:44:11,202 DEBUG [https-jsse-nio-10.48.23.86-8445-exec-8][]
cpm.saml.framework.validators.SAMLSignatureValidator -::::- no signature in response
2020-09-16 10:44:11,202 DEBUG [https-jsse-nio-10.48.23.86-8445-exec-8][]
cpm.saml.framework.validators.SAMLSignatureValidator -::::- Validating signature of assertion
2020-09-16 10:44:11,202 DEBUG [https-jsse-nio-10.48.23.86-8445-exec-8][]
cpm.saml.framework.validators.BaseSignatureValidator -::::- Determine the signing certificate
2020-09-16 10:44:11,202 DEBUG [https-jsse-nio-10.48.23.86-8445-exec-8][]
cpm.saml.framework.validators.BaseSignatureValidator -::::- Validate signature to SAML standard
with cert:CN=Microsoft Azure Federated SSO Certificate
serial:112959638548824708724869525057157788132
2020-09-16 10:44:11,202 DEBUG [https-jsse-nio-10.48.23.86-8445-exec-8][]
org.opensaml.security.SAMLSignatureProfileValidator -::::- Saw Enveloped signature transform
2020-09-16 10:44:11,202 DEBUG [https-jsse-nio-10.48.23.86-8445-exec-8][]
org.opensaml.security.SAMLSignatureProfileValidator -::::- Saw Exclusive C14N signature
transform
2020-09-16 10:44:11,202 DEBUG [https-jsse-nio-10.48.23.86-8445-exec-8][]
cpm.saml.framework.validators.BaseSignatureValidator -::::- Validate signature againsta signing
certificate
2020-09-16 10:44:11,202 DEBUG [https-jsse-nio-10.48.23.86-8445-exec-8][]
org.opensaml.xml.signature.SignatureValidator -::::- Attempting to validate signature using key
from supplied credential
2020-09-16 10:44:11,202 DEBUG [https-jsse-nio-10.48.23.86-8445-exec-8][]
org.opensaml.xml.signature.SignatureValidator -::::- Creating XMLSignature object
2020-09-16 10:44:11,202 DEBUG [https-jsse-nio-10.48.23.86-8445-exec-8][]
org.opensaml.xml.signature.SignatureValidator -::::- Validating signature with signature
algorithm URI: http://www.w3.org/2001/04/xmldsig-more#rsa-sha256
2020-09-16 10:44:11,202 DEBUG [https-jsse-nio-10.48.23.86-8445-exec-8][]
org.opensaml.xml.signature.SignatureValidator -::::- Validation credential key algorithm 'RSA',
key instance class 'sun.security.rsa.RSAPublicKeyImpl'
2020-09-16 10:44:11,204 DEBUG [https-jsse-nio-10.48.23.86-8445-exec-8][]
org.opensaml.xml.signature.SignatureValidator -::::- Signature validated with key from supplied
credential
2020-09-16 10:44:11,204 DEBUG [https-jsse-nio-10.48.23.86-8445-exec-8][]
cpm.saml.framework.validators.SAMLSignatureValidator -::::- Assertion signature validated
succesfully
2020-09-16 10:44:11,204 DEBUG [https-jsse-nio-10.48.23.86-8445-exec-8][]
cpm.saml.framework.validators.WebSSOResponseValidator -::::- Validating response
2020-09-16 10:44:11,204 DEBUG [https-jsse-nio-10.48.23.86-8445-exec-8][]
cpm.saml.framework.validators.WebSSOResponseValidator -::::- Validating assertion
2020-09-16 10:44:11,204 DEBUG [https-jsse-nio-10.48.23.86-8445-exec-8][]
cpm.saml.framework.validators.AssertionValidator -::::- Assertion issuer succesfully validated
2020-09-16 10:44:11,204 DEBUG [https-jsse-nio-10.48.23.86-8445-exec-8][]
cpm.saml.framework.validators.AssertionValidator -::::- Authentication statements succesfully
```

```
validated
2020-09-16 10:44:11,204 DEBUG [https-jsse-nio-10.48.23.86-8445-exec-8][]
cpm.saml.framework.validators.AssertionValidator -::::- Subject succesfully validated
2020-09-16 10:44:11,204 DEBUG [https-jsse-nio-10.48.23.86-8445-exec-8][]
cpm.saml.framework.validators.AssertionValidator -::::- Conditions succesfully validated
2020-09-16 10:44:11,204 DEBUG [https-jsse-nio-10.48.23.86-8445-exec-8][]
cpm.saml.framework.impl.SAMLFacadeImpl -::::- SAML Response: validation succeeded for
alice@ekorneyccisco.onmicrosoft.com
2020-09-16 10:44:11,204 DEBUG [https-jsse-nio-10.48.23.86-8445-exec-8][]
cpm.saml.framework.impl.SAMLFacadeImpl -::::- SAML Response: found signature on the assertion
2020-09-16 10:44:11,204 DEBUG [https-jsse-nio-10.48.23.86-8445-exec-8][]
cpm.saml.framework.impl.SAMLFacadeImpl -::::- Retrieve [CN=Microsoft Azure Federated SSO
Certificate] as signing certificates
2020-09-16 10:44:11,204 DEBUG [https-jsse-nio-10.48.23.86-8445-exec-8][]
cpm.saml.framework.impl.SAMLFacadeImpl -::::- SAML Response: loginInfo:SAMLLoginInfo:
name=alice@ekorneyccisco.onmicrosoft.com,
format=urn:oasis:names:tc:SAML:1.1:nameid-format:emailAddress, sessionIndex=_4b798ec4-9aeb-40dc-
8bed-6dd2fdd46800, time diff=26329
2020-09-16 10:44:11,292 DEBUG [https-jsse-nio-10.48.23.86-8445-exec-8][]
cpm.saml.framework.impl.SAMLFacadeImpl -::::- AuthenticatePortalUser - Session:null IDPResponse:
IdP ID: Azure_SAML
Subject: alice@ekorneyccisco.onmicrosoft.com
SAML Status Code:urn:oasis:names:tc:SAML:2.0:status:Success
SAML Success:true
SAML Status Message:null
SAML email:
SAML Exception:nullUserRole : SPONSOR
2020-09-16 10:44:11,292 DEBUG [https-jsse-nio-10.48.23.86-8445-exec-8][]
cpm.saml.framework.impl.SAMLFacadeImpl -::::- AuthenticatePortalUser - about to call
authenticateSAMLUser messageCode:null subject:alice@ekorneyccisco.onmicrosoft.com
2020-09-16 10:44:11,306 INFO [RMI TCP Connection(346358)-127.0.0.1][]
api.services.server.role.RoleImpl -::::- Fetched Role Information based on RoleID: 6dd3b090-
8bff-11e6-996c-525400b48521
2020-09-16 10:44:11,320 DEBUG [https-jsse-nio-10.48.23.86-8445-exec-8][]
cisco.cpm.saml.framework.SAMLSessionDataCache -::::- [SAMLSessionDataCache:getGroupsOnSession]
idStore=<Azure_SAML> userName=<alice@ekorneyccisco.onmicrosoft.com>
2020-09-16 10:44:11,320 DEBUG [https-jsse-nio-10.48.23.86-8445-exec-8][]
cisco.cpm.saml.framework.SAMLSessionDataCache -::::- [getAttributeOnSession]
idStore=<Azure_SAML> userName=<alice@ekorneyccisco.onmicrosoft.com>
attributeName=<Azure_SAML.ExternalGroups>
```

#### 5. El grupo de usuarios se agrega a los resultados de autenticación para que el portal lo pueda utilizar, se pasa la autenticación SAML.

2020-09-16 10:44:11,320 DEBUG [https-jsse-nio-10.48.23.86-8445-exec-8][] cpm.saml.framework.impl.SAMLFacadeImpl -::::- AuthenticatePortalUser - added user groups from SAML response to AuthenticationResult, all retrieved groups:[f626733b-eb37-4cf2-b2a6c2895fd5f4d3] 2020-09-16 10:44:11,320 DEBUG [https-jsse-nio-10.48.23.86-8445-exec-8][] cpm.saml.framework.impl.SAMLFacadeImpl -:::- Authenticate SAML User - result:PASSED 6. Se activa la opción Cerrar sesión. La URL de cierre de sesión se recibe en la respuesta de

SAML; <u>https://sponsor30.example.com:8445/sponsorportal/SSOLogoutResponse.action.</u>

```
2020-09-16 10:44:51,462 DEBUG [https-jsse-nio-10.48.23.86-8445-exec-8][]
cpm.saml.framework.impl.SAMLFacadeImpl -:::alice@ekorneyccisco.onmicrosoft.com:-
SAMLUtils::isOracle() - checking whether IDP URL indicates that its OAM. IDP URL:
https://login.microsoftonline.com/64ace648-115d-4ad9-a3bf-76601b0f8d5c/saml2
2020-09-16 10:44:51,462 DEBUG [https-jsse-nio-10.48.23.86-8445-exec-8][]
cpm.saml.framework.impl.SAMLFacadeImpl -:::alice@ekorneyccisco.onmicrosoft.com:- getLogoutMethod
- method:REDIRECT_METHOD_LOGOUT
2020-09-16 10:44:51,462 DEBUG [https-jsse-nio-10.48.23.86-8445-exec-8][]
```

cpm.saml.framework.impl.SAMLFacadeImpl -:::alice@ekorneyccisco.onmicrosoft.com:getSignLogoutRequest - null 2020-09-16 10:44:51,463 DEBUG [https-jsse-nio-10.48.23.86-8445-exec-8][] cpm.saml.framework.impl.MessageComposer -:::alice@ekorneyccisco.onmicrosoft.com:buildLgoutRequest - loginInfo:SAMLLoginInfo: name=alice@ekorneyccisco.onmicrosoft.com, format=urn:oasis:names:tc:SAML:1.1:nameid-format:emailAddress, sessionIndex=\_4b798ec4-9aeb-40dc-8bed-6dd2fdd46800, time diff=26329 2020-09-16 10:44:51,463 DEBUG [https-jsse-nio-10.48.23.86-8445-exec-8][] cpm.saml.framework.impl.SAMLFacadeImpl -:::alice@ekorneyccisco.onmicrosoft.com:-SAMLUtils::isLoadBalancerConfigured() - LB NOT configured for: Azure\_SAML 2020-09-16 10:44:51,463 DEBUG [https-jsse-nio-10.48.23.86-8445-exec-8][] cpm.saml.framework.impl.SAMLFacadeImpl -:::alice@ekorneyccisco.onmicrosoft.com:-SAMLUtils::isOracle() - checking whether IDP URL indicates that its OAM. IDP URL: https://login.microsoftonline.com/64ace648-115d-4ad9-a3bf-76601b0f8d5c/saml2 2020-09-16 10:44:51,463 DEBUG [https-jsse-nio-10.48.23.86-8445-exec-8][] cpm.saml.framework.impl.SAMLFacadeImpl -:::alice@ekorneyccisco.onmicrosoft.com:- SPProviderId for Azure\_SAML is: http://CiscoISE/bd48clal-9477-4746-8e40-e43d20c9f429 2020-09-16 10:44:51,463 DEBUG [https-jsse-nio-10.48.23.86-8445-exec-8][] cpm.saml.framework.impl.MessageComposer -:::alice@ekorneyccisco.onmicrosoft.com:buildLgoutRequest - spProviderId:http://CiscoISE/bd48c1a1-9477-4746-8e40-e43d20c9f429 2020-09-16 10:44:51,463 DEBUG [https-jsse-nio-10.48.23.86-8445-exec-8][] cpm.saml.framework.impl.MessageComposer -:::alice@ekorneyccisco.onmicrosoft.com:buildLgoutRequest - logoutURL:https://login.microsoftonline.com/64ace648-115d-4ad9-a3bf-76601b0f8d5c/saml2 2020-09-16 10:44:53,199 DEBUG [https-jsse-nio-10.48.23.86-8445-exec-4][] cpm.saml.framework.impl.SAMLFacadeImpl -::::- SAML response - Relay State:\_bd48c1a1-9477-4746-8e40-e43d20c9f429\_DELIMITER8fa19bf2-9fa6-4892-b082-5cdabfb5daa1\_DELIMITERsponsor30.example.com 2020-09-16 10:44:53,200 DEBUG [https-jsse-nio-10.48.23.86-8445-exec-4][] cpm.saml.framework.impl.SAMLFacadeImpl -::::- SAML HTTPRequest - Portal ID:bd48cla1-9477-4746-8e40-e43d20c9f429 2020-09-16 10:44:53,200 DEBUG [https-jsse-nio-10.48.23.86-8445-exec-4][] cpm.saml.framework.impl.SAMLFacadeImpl -::::- SAML response - Relay State:\_bd48c1a1-9477-4746-8e40-e43d20c9f429\_DELIMITER8fa19bf2-9fa6-4892-b082-5cdabfb5daa1\_DELIMITERsponsor30.example.com 2020-09-16 10:44:53,200 DEBUG [https-jsse-nio-10.48.23.86-8445-exec-4][] cpm.saml.framework.impl.SAMLFacadeImpl -::::- SAML flow initiator PSN's Host name is:sponsor30.example.com 2020-09-16 10:44:53,200 DEBUG [https-jsse-nio-10.48.23.86-8445-exec-4][] cpm.saml.framework.impl.SAMLFacadeImpl -::::- Is redirect requiered: InitiatorPSN:sponsor30.example.com This node's host name:ISE30-lek LB:null request Server Name:sponsor30.example.com 2020-09-16 10:44:53,248 DEBUG [https-jsse-nio-10.48.23.86-8445-exec-4][] cpm.saml.framework.impl.SAMLFacadeImpl -::::- This node is the initiator (sponsor30.example.com) this node host name is:sponsor30.example.com 2020-09-16 10:44:53,249 DEBUG [https-jsse-nio-10.48.23.86-8445-exec-4][] cpm.saml.framework.impl.SAMLFacadeImpl -::::- SAML response - Relay State:\_bd48c1a1-9477-4746-8e40-e43d20c9f429\_DELIMITER8fa19bf2-9fa6-4892-b082-5cdabfb5daa1\_DELIMITERsponsor30.example.com 2020-09-16 10:44:53,249 DEBUG [https-jsse-nio-10.48.23.86-8445-exec-4][] cpm.saml.framework.impl.SAMLFacadeImpl -::::- SAML HTTPRequest - Portal Session info:8fa19bf2-9fa6-4892-b082-5cdabfb5daa1 2020-09-16 10:44:53,250 DEBUG [https-jsse-nio-10.48.23.86-8445-exec-4][] org.opensaml.xml.parse.BasicParserPool -::::- Setting DocumentBuilderFactory attribute 'http://javax.xml.XMLConstants/feature/secure-processing' 2020-09-16 10:44:53,251 DEBUG [https-jsse-nio-10.48.23.86-8445-exec-4][] org.opensaml.xml.parse.BasicParserPool -::::- Setting DocumentBuilderFactory attribute 'http://apache.org/xml/features/disallow-doctype-decl' 2020-09-16 10:44:53,253 DEBUG [https-jsse-nio-10.48.23.86-8445-exec-4][] opensaml.ws.message.decoder.BaseMessageDecoder -::::- Beginning to decode message from inbound transport of type: org.opensaml.ws.transport.http.HttpServletRequestAdapter 2020-09-16 10:44:53,253 DEBUG [https-jsse-nio-10.48.23.86-8445-exec-4][] opensaml.saml2.binding.decoding.HTTPRedirectDeflateDecoder -::::- Decoded RelayState: \_bd48c1a1-9477-4746-8e40-e43d20c9f429\_DELIMITER8fa19bf2-9fa6-4892-b082-5cdabfb5daa1\_DELIMITERsponsor30.example.com 2020-09-16 10:44:53,253 DEBUG [https-jsse-nio-10.48.23.86-8445-exec-4][] opensaml.saml2.binding.decoding.HTTPRedirectDeflateDecoder -::::- Base64 decoding and inflating

SAML message 2020-09-16 10:44:53,253 DEBUG [https-jsse-nio-10.48.23.86-8445-exec-4][] opensaml.ws.message.decoder.BaseMessageDecoder -::::- Parsing message stream into DOM document 2020-09-16 10:44:53,256 DEBUG [https-jsse-nio-10.48.23.86-8445-exec-4][] opensaml.ws.message.decoder.BaseMessageDecoder -::::- Unmarshalling message DOM 2020-09-16 10:44:53,256 DEBUG [https-jsse-nio-10.48.23.86-8445-exec-4][] opensaml.ws.message.decoder.BaseMessageDecoder -::::- Message succesfully unmarshalled 2020-09-16 10:44:53,256 DEBUG [https-jsse-nio-10.48.23.86-8445-exec-4][] opensaml.saml2.binding.decoding.HTTPRedirectDeflateDecoder -::::- Decoded SAML message 2020-09-16 10:44:53,256 DEBUG [https-jsse-nio-10.48.23.86-8445-exec-4][] opensaml.saml2.binding.decoding.BaseSAML2MessageDecoder -::::- Extracting ID, issuer and issue instant from status response 2020-09-16 10:44:53,257 DEBUG [https-jsse-nio-10.48.23.86-8445-exec-4][] opensaml.ws.message.decoder.BaseMessageDecoder -::::- No security policy resolver attached to this message context, no security policy evaluation attempted 2020-09-16 10:44:53,257 DEBUG [https-jsse-nio-10.48.23.86-8445-exec-4][] opensaml.ws.message.decoder.BaseMessageDecoder -::::- Successfully decoded message. 2020-09-16 10:44:53,257 DEBUG [https-jsse-nio-10.48.23.86-8445-exec-4][] opensaml.common.binding.decoding.BaseSAMLMessageDecoder -::::- Checking SAML message intended destination endpoint against receiver endpoint 2020-09-16 10:44:53,257 DEBUG [https-jsse-nio-10.48.23.86-8445-exec-4][] opensaml.common.binding.decoding.BaseSAMLMessageDecoder -::::- Intended message destination endpoint: https://sponsor30.example.com:8445/sponsorportal/SSOLogoutResponse.action 2020-09-16 10:44:53,257 DEBUG [https-jsse-nio-10.48.23.86-8445-exec-4][] opensaml.common.binding.decoding.BaseSAMLMessageDecoder -::::- Actual message receiver endpoint: https://sponsor30.example.com:8445/sponsorportal/SSOLogoutResponse.action 2020-09-16 10:44:53,257 DEBUG [https-jsse-nio-10.48.23.86-8445-exec-4][] cpm.saml.framework.impl.SAMLFacadeImpl -::::- SAML decoder's URIComparator -[https://sponsor30.example.com:8445/sponsorportal/SSOLogoutResponse.action] vs. [https://sponsor30.example.com:8445/sponsorportal/SSOLogoutResponse.action] 2020-09-16 10:44:53,257 DEBUG [https-jsse-nio-10.48.23.86-8445-exec-4][] opensaml.common.binding.decoding.BaseSAMLMessageDecoder -::::- SAML message intended destination endpoint matched recipient endpoint 2020-09-16 10:44:53,257 DEBUG [https-jsse-nio-10.48.23.86-8445-exec-4][] cpm.saml.framework.impl.SAMLFacadeImpl -:::- SAML Response: statusCode:urn:oasis:names:tc:SAML:2.0:status:Success 2020-09-16 10:44:53,257 DEBUG [https-jsse-nio-10.48.23.86-8445-exec-4][] cpm.saml.framework.impl.SAMLFacadeImpl -::::- SAML response - Relay State:\_bd48c1a1-9477-4746-8e40-e43d20c9f429\_DELIMITER8fa19bf2-9fa6-4892-b082-5cdabfb5daa1\_DELIMITERsponsor30.example.com 2020-09-16 10:44:53,257 DEBUG [https-jsse-nio-10.48.23.86-8445-exec-4][] cpm.saml.framework.impl.SAMLFacadeImpl -::::- SAML HTTPRequest - Portal ID:bd48cla1-9477-4746-8e40-e43d20c9f429 2020-09-16 10:44:53,257 DEBUG [https-jsse-nio-10.48.23.86-8445-exec-4][] cpm.saml.framework.impl.SAMLFacadeImpl -::::- SAML response - Relay State:\_bd48c1a1-9477-4746-8e40-e43d20c9f429\_DELIMITER8fa19bf2-9fa6-4892-b082-5cdabfb5daa1\_DELIMITERsponsor30.example.com 2020-09-16 10:44:53,257 DEBUG [https-jsse-nio-10.48.23.86-8445-exec-4][] cpm.saml.framework.impl.SAMLFacadeImpl -::::- SAML HTTPRequest - Portal Session info:8fa19bf2-9fa6-4892-b082-5cdabfb5daa1 2020-09-16 10:44:53,257 DEBUG [https-jsse-nio-10.48.23.86-8445-exec-4][] cpm.saml.framework.impl.SAMLFacadeImpl -::::- SAML response - Relay State:\_bd48c1a1-9477-4746-8e40-e43d20c9f429\_DELIMITER8fa19bf2-9fa6-4892-b082-5cdabfb5daa1\_DELIMITERsponsor30.example.com 2020-09-16 10:44:53,257 DEBUG [https-jsse-nio-10.48.23.86-8445-exec-4][] cpm.saml.framework.impl.SAMLFacadeImpl -::::- SAML flow initiator PSN's Host name is:sponsor30.example.com 2020-09-16 10:44:53,258 DEBUG [https-jsse-nio-10.48.23.86-8445-exec-4][] cpm.saml.framework.impl.SAMLFacadeImpl -::::- SAMLUtils::isLoadBalancerConfigured() - LB NOT configured for: Azure\_SAML 2020-09-16 10:44:53,258 DEBUG [https-jsse-nio-10.48.23.86-8445-exec-4][] cpm.saml.framework.impl.SAMLFacadeImpl -::::- SAMLUtils::isOracle() - checking whether IDP URL indicates that its OAM. IDP URL: https://login.microsoftonline.com/64ace648-115d-4ad9-a3bf-76601b0f8d5c/saml2 2020-09-16 10:44:53,258 DEBUG [https-jsse-nio-10.48.23.86-8445-exec-4][] cpm.saml.framework.impl.SAMLFacadeImpl -::::- SPProviderId for Azure\_SAML is: http://CiscoISE/bd48c1a1-9477-4746-8e40-e43d20c9f429

2020-09-16 10:44:53,258 DEBUG [https-jsse-nio-10.48.23.86-8445-exec-4][] cpm.saml.framework.impl.SAMLFacadeImpl -::::- ResponseValidationContext: IdP URI: https://sts.windows.net/64ace648-115d-4ad9-a3bf-76601b0f8d5c/ SP URI: http://CiscoISE/bd48c1a1-9477-4746-8e40-e43d20c9f429 Assertion Consumer URL: https://sponsor30.example.com:8445/sponsorportal/SSOLogoutResponse.action Request Id: \_bd48c1a1-9477-4746-8e40-e43d20c9f429\_DELIMITER8fa19bf2-9fa6-4892-b082-5cdabfb5daa1\_DELIMITERsponsor30.example.com Client Address: 10.61.170.160 Load Balancer: null 2020-09-16 10:44:53,259 DEBUG [https-jsse-nio-10.48.23.86-8445-exec-4][] cpm.saml.framework.validators.SAMLSignatureValidator -::::- LogoutResponse signature validated succesfully 2020-09-16 10:44:53,259 DEBUG [https-jsse-nio-10.48.23.86-8445-exec-4][] cpm.saml.framework.validators.SAMLSignatureValidator -::::- This is LogoutResponse (only REDIRECT is supported) no signature is on assertion, continue 2020-09-16 10:44:53,259 DEBUG [https-jsse-nio-10.48.23.86-8445-exec-4][] cpm.saml.framework.validators.WebSSOResponseValidator -::::- Validating response 2020-09-16 10:44:53,259 DEBUG [https-jsse-nio-10.48.23.86-8445-exec-4][] cpm.saml.framework.validators.WebSSOResponseValidator -::::- Validating assertion 2020-09-16 10:44:53,259 DEBUG [https-jsse-nio-10.48.23.86-8445-exec-4][] cpm.saml.framework.impl.SAMLFacadeImpl -::::- SAML Response: validation succeeded for null